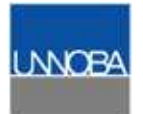

# TRABAJO PRÁCTICO Nº 4

# **DFS: Distributed File System**

Universidad: UNOOBA.

Cátedra: Sistemas Operativos II

# **Docentes:**

- Matías Zabaljáuregui
- Javier Charne

## Integrantes del grupo:

- Negrini Ariel
- Ojeda Ariel
- Ruggieri Sebastián

# Introducción

El sistema de archivos distribuidos o DFS (Distributed File System) es un componente de red del servidor que facilita la forma de encontrar y manejar datos en la red. Este sistema de archivos solo se puede instalar sobre Windows Server (versión 2000, 2003 y 2008).

DFS facilita la construcción de una única vista jerárquica de múltiples servidores de archivos. En vez de ver una red física compuesta por decenas de servidores de archivos (cada uno con una estructura de directorios separada) los usuarios verán unos pocos directorios lógicos que incluyen todos los servidores y carpetas compartidas.

Cada carpeta compartida aparecerá en el lugar lógico que le corresponde en el directorio, sin importar en que servidor se encuentra, proporciona una estructura de árbol lógico para los recursos del sistema de archivos que pueden estar en cualquier lugar de la red.

# Se pueden configurar dos tipos de DFS:

**DFS independiente**. Almacena la topología de DFS en el registro del equipo local donde se crea. Este tipo de DFS no proporciona tolerancia a errores, si se produce un error en el equipo donde se almacenan las carpetas compartidas o la topología DFS todo el sistema de archivos se cae.

**DFS de dominio**. Almacena la topología de DFS en Active Directory(AD). Este tipo de DFS señala a varias carpetas compartidas idénticas en más de un servidor, lo que proporciona tolerancia a errores. Además, admite el Sistema de Nombres de Dominio, varios niveles y la replicación de archivos.

En **AD** los dominios y subdominios se identifican utilizando zonas de DNS razón por la cual Active Directory requiere uno o más servidores DNS que permitan el direccionamiento de los elementos pertenecientes a la red, como por ejemplo el listado de equipos conectados; y los componentes lógicos de la red, como el listado de usuarios. Por ejemplo: si un usuario pertenece a un dominio, será reconocido en todo el árbol generado a partir de ese dominio, sin necesidad de pertenecer a cada uno de los subdominios.

# Ventajas de DFS

- La ventaja principal de utilizar DFS es que proporciona una vista unificada de las estructuras de archivo compartido.
- La duplicación de DFS se puede utilizar para incrementar la disponibilidad al conservar diversas copias de los datos en múltiples servidores.
- La confiabilidad del servicio del dominio DFS se mejora debido a que la información de la raíz DFS se almacena en Active Directory.
- Utilizar DFS facilita migrar archivos de un uso compartido a otro.

## Desventajas de DFS

• La principal desventaja es el costo de las licencias de los servidores y de los usuarios.

• Instalar, configurar y el mantenimiento de un DFS no es intuitiva, requiere conocimientos en el tema.

## La replicación de DFS consta de dos partes:

**Replicación de la topología DFS**. La información de la topología se encuentra en el Active Directory y por tanto está sujeta a la replicación de éste. Por ejemplo: diferentes pc-usuarios pueden ver una topología distinta hasta que los cambios realizados en algún servidor lleguen a replicarse a ellos.

**Replicación del contenido DFS.** Pueden configurarse múltiples copias de una carpeta compartida con, o sin, replicación de contenido. Se puede encargar al servicio de replicación de archivos (File Replication Service) la sincronización de las copias o bien realizar copias manuales.

# Seguridad en DFS

En seguridad DFS solo crea los permisos necesarios de administrador, es decir, determina quién puede agregar un vínculo DFS nuevo. Cuando un usuario intenta acceder a una carpeta intermedia donde no tenga permisos, ésta aparecerá vacía para él. Esto implica que el resto de la jerarquía no será visible aunque en niveles inferiores si tuviese permisos.

La seguridad de cada uno de los archivos dentro de los directorios es responsabilidad del sistema de archivos que se utilice (un volumen FAT proporciona seguridad en lo relativo al uso compartido de los archivos, mientras que un volumen NTFS proporciona seguridad total).

# Instalación:

Nosotros utilizaremos Windows Server 2003 Enterprise Edition y lo instalaremos y ejecutaremos sobre VMware.

### **Requisitos de hardware:**

• Un servidor basado en un procesador Intel que ejecute Windows Server 2003 debe tener al menos 128 MB de RAM. Microsoft recomienda también que haya varios gigabytes de espacio en disco en el servidor. Además, los servidores deben estar equipados con tarjetas de interfaz de red de alta velocidad.

• Utilizar varias estaciones de trabajo. Estos equipos deben poder ejecutar Windows XP Professional. Microsoft recomienda un mínimo de 64 MB de RAM para las estaciones de trabajo basadas en procesadores Intel.

• Cuando cree la infraestructura física, se recomienda utilizar una red privada; por tanto, necesitará suficientes concentradores de red y otro hardware de red para conectar todas las estaciones de trabajo y los servidores a una única red.

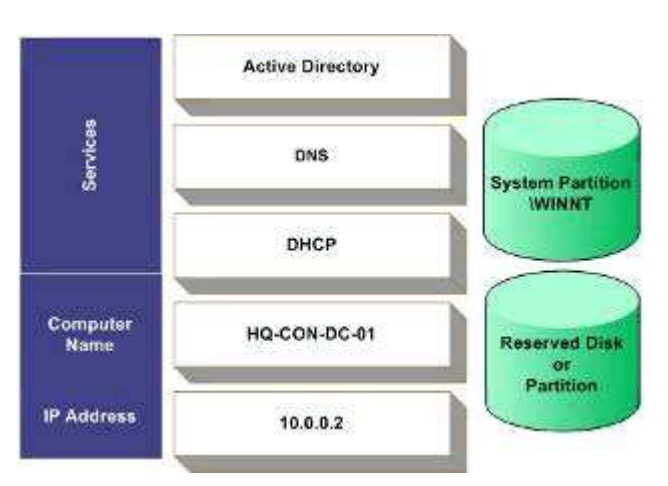

#### Configuración del servidor

#### Configuración de los discos del servidor

Utilizaremos 2 discos en cada servidor o un disco con 2 particiones.

El primer disco o partición contiene Windows Server 2003 R2 y los demás archivos de la infraestructura común, como los paquetes de Windows Installer y los archivos de origen de la aplicación. El segundo disco o partición está reservada para los archivos de registro de Active Directory y los procedimientos necesarios para otras guías detalladas.

Cada disco o partición debe contener varios Gb de información y tener el formato del sistema de archivos NT (NTFS).

# Instalación de Windows Server 2003 Enterprise Edition R2

La instalación es exactamente igual a la instalación de un Windows XP tradicional, se necesita el cd1. No requiere ningún conocimiento extra. El único requisito es que debe colocar una contraseña de administrador cuando inicie el servidor por primera vez y de nombre del servidor hemos puesto **servidor2003**.

Una vez que iniciamos sesión por primera vez colocamos el cd2 y completamos la instalación del servidor. Luego reiniciamos y nuestro servidor quedará instalado y funcionando.

Ahora configuraremos la 2º partición o el disco secundario. Nosotros utilizaremos otro disco rígido. Vamos a:

# Inicio $\rightarrow$ Herramientas administrativas $\rightarrow$ Administración de equipos $\rightarrow$ Administración de discos.

En la partición o disco sin formato crearemos una partición primaria del total del disco, quedando como en la siguiente imagen:

| 📮 Administración de equipos         |                     |             | _      |                     |                    |           | _ 8 ×         |
|-------------------------------------|---------------------|-------------|--------|---------------------|--------------------|-----------|---------------|
| 🗐 Archivo Acción Ver Ventana        | Ayuda               |             |        |                     |                    |           | _ 8 ×         |
| ⇔ → 🗈 🖬 🔮 🖬 🔮 🗡                     | ( 🗳 😂 🔯             |             |        |                     |                    |           |               |
| 🖳 Administración del equipo (local) | Volumen             | Disposición | Tipo   | Sistema de archivos | Estado             | Capacidad | Espacio libre |
| 🗄 🌇 Herramientas del sistema        | 🗐 (C:)              | Partición   | Básico | NTFS                | Correcto (Sistema) | 19,99 GB  | 16,28 GB      |
| E 🔃 Visor de sucesos                | BRMEVOL_ES (D:)     | Partición   | Básico | CDFS                | Correcto           | 616 MB    | 0 MB          |
| E Carpetas compartidas              | Disco2 (L:)         | Partición   | Básico | NTFS                | Correcto           | 19,99 GB  | 19,37 GB      |
| Registros y alertas de rendir       | 2003_R2_SP2_(E:)    | Partición   | Básico | CDFS                | Correcto           | 135 MB    | 0 MB          |
|                                     |                     |             |        |                     |                    |           |               |
| 🗍 🗄 🎲 Almacenamiento de medios e    |                     |             |        |                     |                    |           |               |
| - Sefragmentador de disco           |                     |             |        |                     |                    |           |               |
| Administración de discos            |                     |             |        |                     |                    |           |               |
| H Servicios y Aplicaciones          |                     |             |        |                     |                    |           |               |
|                                     |                     |             |        |                     |                    |           |               |
|                                     |                     |             |        |                     |                    |           |               |
|                                     | 4                   |             |        |                     |                    |           | <u>&gt;</u>   |
|                                     | @Disco 0            |             |        |                     |                    |           | <u> </u>      |
|                                     | Básico (C:)         |             |        |                     |                    |           |               |
|                                     | 19,99 GB 19,99 G    | BNTFS       |        |                     |                    |           |               |
|                                     | Correct             | o (Sistema) |        |                     |                    |           |               |
|                                     | @Disco 1            |             |        |                     |                    |           |               |
|                                     | Básico Disco2       | (L:)        |        |                     |                    |           |               |
|                                     | En pantalla Correct | BNIFS       |        |                     |                    |           |               |
|                                     |                     |             |        |                     |                    |           |               |
|                                     |                     |             |        |                     |                    |           |               |
|                                     | 616 MB 616 MB       | CDFS (U:)   |        |                     |                    | R         |               |
|                                     | En pantalla Correct | 0           |        |                     |                    | 20        | •             |
| <u> </u>                            | Partición primaria  |             |        |                     |                    |           |               |

#### Configurar el servidor como servidor DHCP

Utilizaremos un servidor DHCP para controlar un rango de direcciones privadas en nuestra red local. Para configurar el servidor entraremos donde Agregar o quitar función. Luego elegiremos la opción de servidor DHCP.

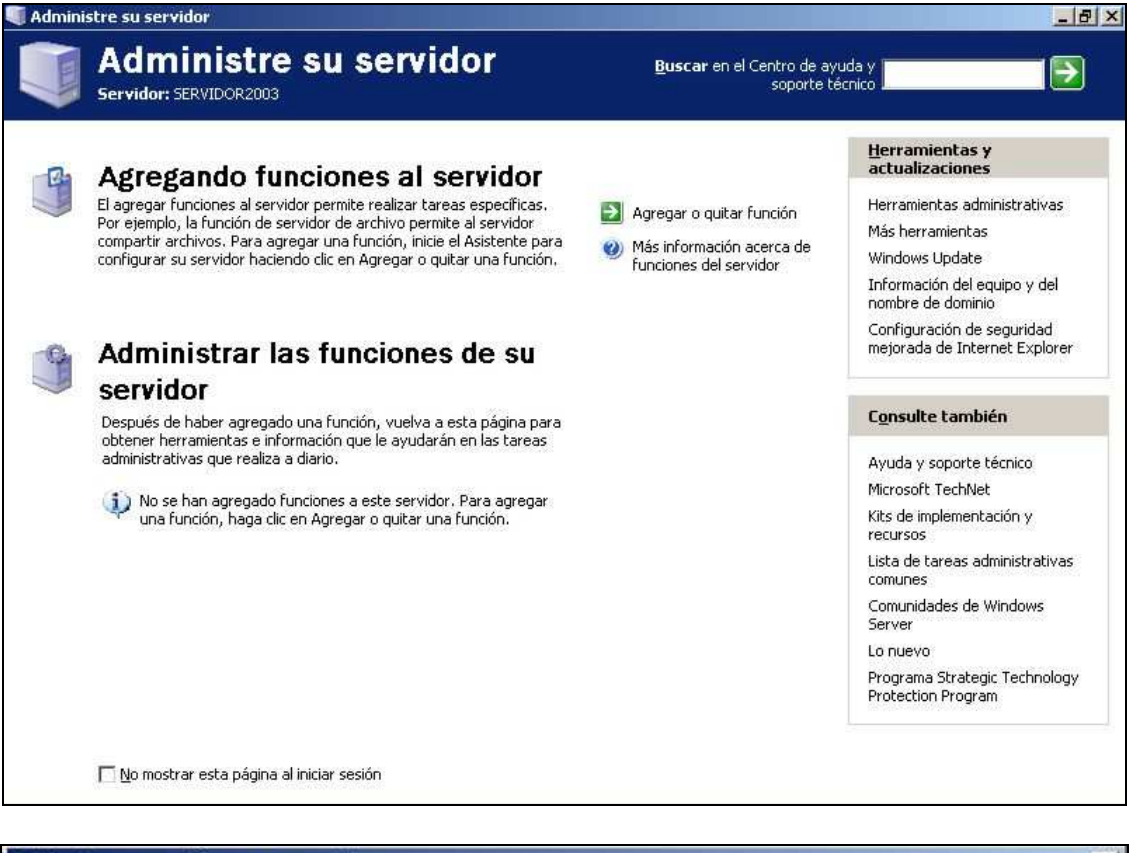

| istente para configurar su servidor                                                                                                    | l l   |  |  |
|----------------------------------------------------------------------------------------------------|-------|--|--|
| ' <b>asos preliminares</b><br>Puede asegurarse de que configuró correctamente su servidor completando los siguientes pasos antes de<br>continuar. |       |  |  |
| Antes de continuar, compruebe que ha realizado los siguientes pasos.                                                                              |       |  |  |
| <ul> <li>Instale todos los módems y las tarjetas de red.</li> </ul>                                                                               |       |  |  |
| <ul> <li>Conecte todos los cables necesarios.</li> </ul>                                                                                          |       |  |  |
| <ul> <li>Si desea usar este servidor para la conexión a Internet, conéctese a Internet ahora.</li> </ul>                                          |       |  |  |
| <ul> <li>Active todos los periféricos, como por ejemplo, impresoras y controladores externos.</li> </ul>                                          |       |  |  |
| <ul> <li>Tenga disponible el CD del programa de instalación de Windows Server 2003 o sepa la ruta de<br/>instalación de la red.</li> </ul>        |       |  |  |
| Cuando haga clic en Siguiente, el asistente buscará las conexiones de red.                                                                        |       |  |  |
|                                                                                                    |       |  |  |
|                                                                                                    |       |  |  |
|                                                                                                    |       |  |  |
|                                                                                                    |       |  |  |
|                                                                                                    |       |  |  |
|                                                                                                    |       |  |  |
|                                                                                                    |       |  |  |
|                                                                                                    |       |  |  |
| < <u>Atras</u> Siguiente > Cancelar                                                                                                    | Ayuda |  |  |

| función a este servidor, puede ejecutar de                                                                                                    | r una o mas runci<br>nuevo este asisti                                                                        | ones específicas. Si desea agregar más de una<br>ente.                                                                                                    |
|----------------------------------------------------------------------------------------------------|----------------------------------------------------------------------------------------------------|----------------------------------------------------------------------------------------------------|
| Función del servidor<br>Servidor de archivos<br>SharePoint Services<br>Servidor de aplicaciones (IIS, ASP.NET)<br>Servidor de aplicaciones (IIS, ASP.NET)<br>Servidor de aplicaciones (IIS, ASP.NET)<br>Terminal Server<br>Servidor de acceso remoto/VPN<br>Controlador de dominio (Active Directory)<br>Servidor DNS<br>Servidor de DHCP<br>Servidor de multimedia de transmisión po<br>Servidor WINS | o, puede agrega<br>lista, vaya a <u>Aqr</u><br>No<br>No<br>No<br>No<br>No<br>No<br>No<br>No<br>No<br>No<br>No | segar o quitar programas.<br>Servidor de DHCP<br>Los servidores DHCP (Protocolo de configuración<br>dinámica de host) asignan direcciones IP a clientes<br>de red.<br><u>Más información acerca de servidores DHCP</u> |

Luego se nos abrirá un asistente de configuración.

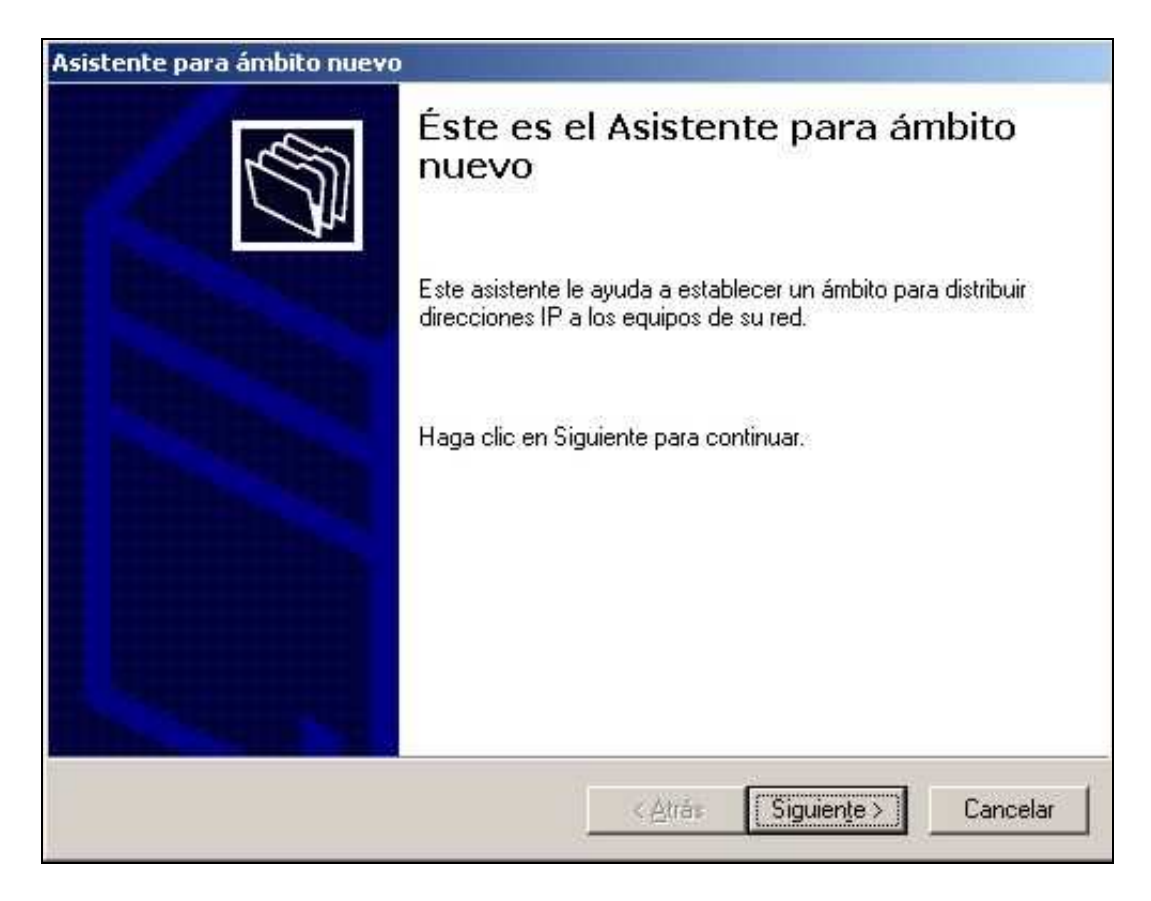

Elegimos un nombre para nuestro ámbito, nosotros le pondremos unnoba.com

| sistente para ámbit                                    | o nuevo                                                                                                  |
|--------------------------------------------------------|----------------------------------------------------------------------------------------------------|
| Nombre de ámbit<br>Debe escribir ur<br>una descripción | o<br>1 nombre identificativo para el ámbito. También puede proporcionar                                  |
| Escriba un nom<br>identificar rápida                   | pre y descripción para este ámbito. Esta información le ayuda a<br>mente como se usa el ámbito y su red. |
| <u>N</u> ombre:                                        | unnoba.com                                                                                               |
| Descripción:                                           |                                                                                                    |
|                                                        |                                                                                                    |
|                                                        |                                                                                                    |
|                                                        |                                                                                                    |
|                                                        |                                                                                                    |
|                                                        | < <u>Atrás</u> Siguien <u>te</u> > Cancelar                                                              |

Configuramos las IP, nosotros elegiremos como IP inicial 10.0.0.10 y como IP final 10.0.0.254

| direcciones IP cons                                                                                                    | ecutivas.                                          |                      |                       | 0.000                             |                      |                     |                |                    | 0.01.00             |                   |             |
|----------------------------------------------------------------------------------------------------|----------------------------------------------------|----------------------|-----------------------|-----------------------------------|----------------------|---------------------|----------------|--------------------|---------------------|-------------------|-------------|
| Escriba el intervalo                                                                                                    | de direccion                                       | es q                 | ue (                  | distrib                           | uye                  | el ámb              | to.            |                    |                     |                   |             |
| Dirección IP inicial:                                                                                                    | 10 . 0                                             | k.                   | 0                     | . 10                              |                      |                     |                |                    |                     |                   |             |
|                                                                                                    | [ 10   1                                           |                      | 0                     | 25/                               | 100                  |                     |                |                    |                     |                   |             |
| Dir <u>e</u> cción IP final:<br>Una máscara de su<br>de red/subred y cua                                                            | bred define (<br>ántos bits se                     | cuár<br>usa          | ntos<br>n pa          | bits c<br>ara el                  | 1)<br>le ur<br>Id. c | ia direc<br>le host | ción l<br>Puec | P se us<br>le espe | an par<br>cificar l | a los li<br>a más | ds.<br>cara |
| Dir <u>e</u> cción IP final:<br>Una máscara de su<br>de red/subred y cua<br>de subred por longit<br><u>L</u> ongitud:               | bred define<br>ántos bits se<br>ud o como u<br>8   | cuár<br>usa<br>una c | ntos<br>n pa<br>direc | bits c<br>ara el                  | 4<br>Id. c<br>IP.    | ia direc<br>e host  | ción I<br>Puec | P se us<br>le espe | an par<br>cificar l | a los li<br>a más | ds.<br>cara |
| Dir <u>e</u> cción IP final:<br>Una máscara de su<br>de red/subred y cua<br>de subred por longit<br>Longitud:<br>Máscara de subred: | bred define o<br>ántos bits se<br>ud o como u<br>8 | cuár<br>usa<br>ina c | ntos<br>n pa<br>direc | , 20<br>bits c<br>ara el<br>cción | 4<br>Ieur<br>Id.c    | ia direc<br>e host  | ción I<br>Puec | P se us<br>le espe | an par<br>cificar l | a los li<br>a más | ds.<br>cara |

No asignaremos ninguna exclusión de IP y la duración de la concesión de la IP la dejaremos por defecto en 8. Luego elegiremos que configure estas opciones ahora.

| Asistente para ámbito                                                                               | o nuevo                                                                                                    |
|----------------------------------------------------------------------------------------------------|----------------------------------------------------------------------------------------------------|
| <b>Configurar opcion</b><br>Para que los clier<br>más habituales.                                   | es DHCP<br>ntes puedan utilizar el ámbito debe configurar las opciones DHCP                                                                                                    |
| Cuando los client<br>direcciones IP de<br>y configuración V<br>La configuración<br>configuración de | es obtienen una dirección, se les da opciones DHCP tales como las<br>) los enrutadores (puertas de enlace predeterminadas), servidores DNS<br>VINS para ese ámbito.<br>que ha seleccionado aquí es para este ámbito y sobrescribe la<br>la carpeta Opciones de servidor para este servidor. |
| ¿Desea configura                                                                                    | ar ahora las opciones DHCP para este ámbito?<br>estas opciones ahora                                                                                                    |
| C Configurar                                                                                        | é estas opcio <u>n</u> es más tarde                                                                                                    |
|                                                                                                    |                                                                                                    |
|                                                                                                    | < <u>Atrás</u> Siguien <u>t</u> e > Cancelar                                                                                                    |

Configuraremos como puerta de enlace predeterminada la dirección 10.0.0.1

| Para agregar una direcci<br>Dirección IP: | on IP para un enrutador usado por clientes, escriba | la dirección |
|-------------------------------------------|-----------------------------------------------------|--------------|
|                                           | Agregar                                             |              |
| 10.0.0.1                                  | Quitar                                              |              |
|                                           | Amiba                                               |              |
|                                           | Abajo                                               |              |
|                                           |                                                     |              |

En nombre y dominio del servidor DNS colocaremos **unnoba.com**, y en la dirección IP coloremos 10.0.0.2

| sistente para ámbito nue                                                    | 99                                                            |                    |              |                        |
|-----------------------------------------------------------------------------|---------------------------------------------------------------|--------------------|--------------|------------------------|
| Nombre de dominio y s<br>El Sistema de nombres<br>que utilizan los clientes | e <b>rvidores DNS</b><br>s de dominio (DNS) a<br>s de la red. | signa y traduce lo | os nombres   | s de dominio           |
| Puede especificar el domín<br>resolución de nombres DN                      | io principal que quier<br>5.                                  | a que los equipos  | s clientes c | le su red usen para la |
| Dominio primario:                                                           | noba.com                                                      |                    |              |                        |
| IP para estos servidores.<br>Dirección I <u>P</u> :                         |                                                               | Nombre de se       | rvidor:      |                        |
|                                                                             | Agregar                                                       | unnoba.com         |              |                        |
| 10.0.0.2                                                                    | Quitar                                                        |                    |              | Besolver               |
|                                                                             | Amba                                                          | ]                  |              |                        |
|                                                                             | Abajo                                                         | 1                  |              |                        |
|                                                                             |                                                               |                    |              |                        |
|                                                                             |                                                               | < <u>A</u> trás    | Siguient     | e> Cancelar            |
|                                                                             |                                                               | 10                 |              | 1000                   |

Los servidores WINS no los configuraremos y luego activaremos el ámbito

| s de direcciones sólo si el ámbito está | (C)                                     |
|-----------------------------------------|-----------------------------------------|
|                                         |                                         |
|                                         |                                         |
|                                         |                                         |
|                                         |                                         |
|                                         |                                         |
|                                         |                                         |
|                                         |                                         |
| < <u>A</u> trás Siguien <u>t</u> e >    | Cancelar                                |
|                                         | s de direcciones sólo si el ámbito está |

Reiniciamos y cuando iniciamos el servidor aparecerá una ventana así:

| Asistente para configurar s | u servidor                                                                                                    | ×    |
|-----------------------------|----------------------------------------------------------------------------------------------------|------|
|                             | Este servidor es ahora un servidor DHCP                                                                                                    |      |
| The                         | Se configuró correctamente este servidor como servidor DHCP. Para agregar o<br>quitar otra función, vuelva a ejecutar el Asistente para configurar su servidor.<br><u>Consulte los pasos siguientes de esta función</u> |      |
|                             |                                                                                                    |      |
|                             | Para ver el registro de los cambios, <u>consulte el registro de Configuración de su</u><br><u>servidor</u> .<br>Para cerrar este asistente, haga clic en Finalizar.                                                     |      |
|                             | < <u>A</u> trás <mark>Finalizar</mark> Cancelar A                                                                                                    | yuda |

### Configurar el servidor como controlador de dominio

Ahora debemos configurar nuestro servidor para que sea un controlador de dominio, para ello debemos instalar Active Directory y un servidor DNS.

Para configurar el servidor como un controlador de dominico ejecutaremos el comando DCPromo, ya que esta herramienta nos permite crear DNS y Active Directory.

Inicio  $\rightarrow$  Ejecutar  $\rightarrow$  dcpromo

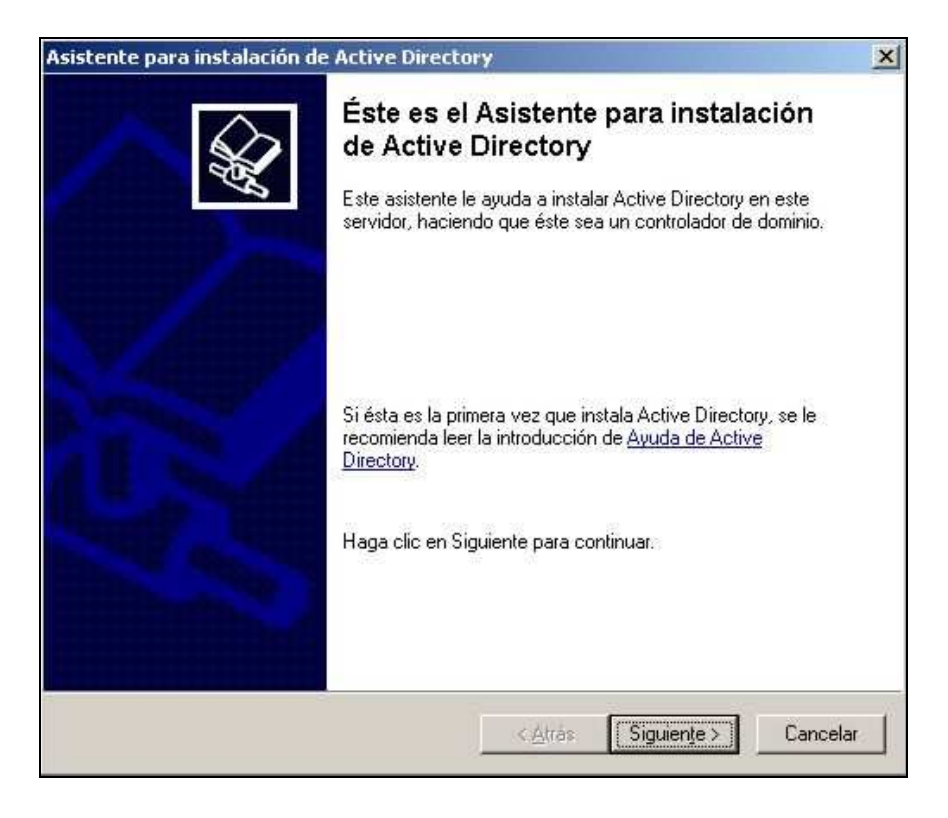

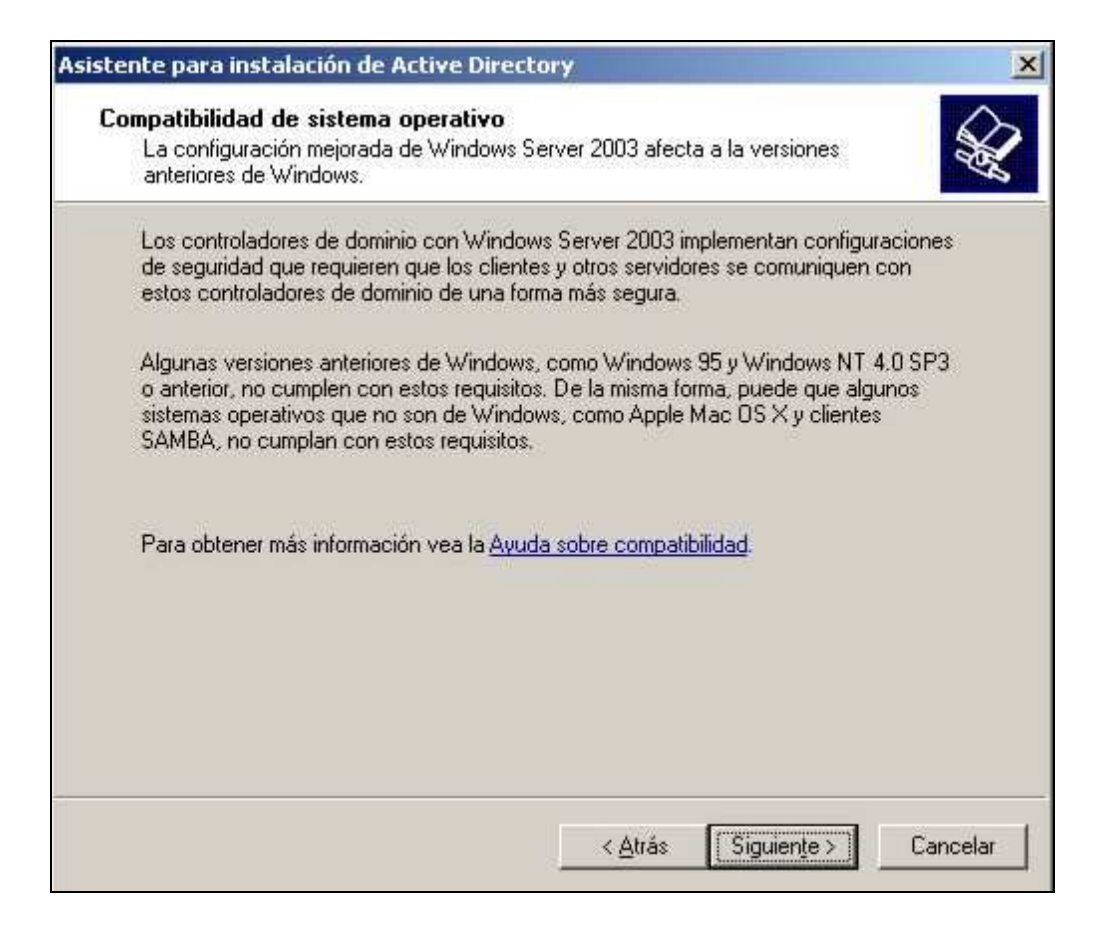

Luego de esto nos dará a elegir si queremos crear un nuevo dominio o crear uno adicional para uno ya existente. Elegiremos la opción de crear uno nuevo.

| <b>Tipo de</b><br>Espe | controlador de dominio<br>cifique la función que desea que tenga este servidor.                                                                                                    |
|------------------------|----------------------------------------------------------------------------------------------------|
| ¿Des<br>contr          | ea que este servidor sea un controlador de dominio en un dominio nuevo o un<br>olador de dominio adicional en un dominio existente?                                                         |
| ΘC                     | ontrolador de dominio para un dominio nuevoj                                                                                                    |
| S<br>d<br>P            | eleccione esta opción para crear un nuevo dominio secundario, un nuevo árbol<br>e dominios o un nuevo bosque. Este servidor será el controlador de dominio<br>rincipal en el nuevo dominio. |
| 0.0                    | ontrolador de dominio adicional para un dominio existente                                                                                                    |
|                        | Si continúa con esta opción se eliminarán todas las cuentas locales en este<br>servidor.                                                                                                    |
|                        | Se van a eliminar todas las claves de cifrado, por lo que deberán exportarse<br>antes de continuar.                                                                                         |
|                        | Todos los datos cifrados, como, por ejemplo, archivos cifrados EFS o correos<br>electrónicos, deben descifrarse antes de continuar; de lo contrario, serán<br>inaccesibles permanentemente. |
|                        | (Atrás Siguiente) Cancelar                                                                                                    |

Elegiremos que tipo de dominio queremos crear, nosotros crearemos un nuevo bosque.

| stente             | para instalación de Active Directory                                                                                                    |
|--------------------|----------------------------------------------------------------------------------------------------|
| <b>Crear</b><br>Se | nuevo dominio<br>leccione el tipo de dominio que desea crear.                                                                                                    |
| Cre                | ar nuevo:                                                                                                    |
| •                  | Dominio en un nuevo bosque                                                                                                    |
|                    | Seleccione esta opción si éste es el dominio principal de su organización o si desea<br>que el dominio nuevo sea completamente independiente del bosque actual.                                                                                                    |
| C                  | Dominio secundario en un árbol de dominios existente                                                                                                    |
|                    | Seleccione esta opción si desea que el nuevo dominio sea un dominio secundario<br>de un dominio existente. Por ejemplo, puede crear un nuevo dominio denominado<br>oficinacentral ejemplo.microsoft.com como un dominio secundario del dominio<br>ejemplo.microsoft.com. |
| C                  | Árbol de do <u>m</u> inios en un bosque existente                                                                                                    |
|                    | Seleccione esta opción si no desea que el nuevo dominio sea un dominio<br>secundario de un dominio existente. Se creará un nuevo árbol de dominios<br>separado de cualquier árbol ya existente.                                                                          |
|                    | < <u>A</u> trás Siguien <u>t</u> e> Cancelar                                                                                                    |

### Al nuevo dominio lo llamaremos unnoba.com

|   | ence para inscalación de Active Directory                                                                    |
|---|----------------------------------------------------------------------------------------------------|
| N | uevo nombre de dominio<br>Especifique un nombre para el nuevo dominio.                                       |
|   | Escriba el nombre DNS completo para el dominio nuevo<br>(por ejemplo, oficinacentral ejemplo.microsoft.com). |
|   | Nombre DNS completo del nue <u>v</u> o dominio:                                                              |
|   | unnoba.com                                                                                                   |
|   |                                                                                                    |
|   |                                                                                                    |
|   |                                                                                                    |
|   |                                                                                                    |
|   |                                                                                                    |
|   |                                                                                                    |
|   |                                                                                                    |
|   |                                                                                                    |
|   |                                                                                                    |
|   |                                                                                                    |
|   |                                                                                                    |

El nombre del dominio de NetBIOS quedara como UNNOBA:

| Nombre de dominio NetBIOS                                                                                  |                                                                                                    |
|----------------------------------------------------------------------------------------------------|----------------------------------------------------------------------------------------------------|
| Especifique un nombre NetBIOS                                                                              | ŝ para el nuevo dominio.                                                                                                    |
| Éste es el nombre que los usuar<br>identificar el nuevo dominio. Si o<br>Siguiente o, de lo contrario, esc | ios de versiones anteriores de Windows utilizarán para<br>Jesea aceptar el nombre mostrado, haga clic en<br>riba un nombre nuevo. |
| Nombre NetBIOS <u>d</u> el dominio:                                                                        | UNNOBA                                                                                                    |
|                                                                                                    |                                                                                                    |
|                                                                                                    |                                                                                                    |
|                                                                                                    |                                                                                                    |
|                                                                                                    |                                                                                                    |
|                                                                                                    |                                                                                                    |
|                                                                                                    |                                                                                                    |
|                                                                                                    |                                                                                                    |
|                                                                                                    |                                                                                                    |
|                                                                                                    |                                                                                                    |

Ahora pondremos donde se guardaran la base de datos y el registro de Active Directory

| de datos y el registro en discos duros separados.         ¿Dónde desea almacenar la base de datos de Active Directory?         Carpeta de la base de datos:         [:\WINDOWS\NTDS         ¿Dónde desea almacenar el registro de Active Directory?         Carpeta de registro:         [:\WINDOWS\NTDS         [:\WINDOWS\NTDS         [:\WINDOWS\NTDS         [:\WINDOWS\NTDS         [:\WINDOWS\NTDS         [:\WINDOWS\NTDS         [:\WINDOWS\NTDS | Directory.                           |                              |                        |
|----------------------------------------------------------------------------------------------------|--------------------------------------|------------------------------|------------------------|
| ¿Dónde desea almacenar la base de datos de Active Directory?<br>Carpeta de la base de datos:<br>C:\WINDOWS\NTDS<br>¿Dónde desea almacenar el registro de Active Directory?<br>Carpeta de registro:<br>L:\WINDOWS\NTDS<br><u>E</u> xaminar                                                                                                    | de datos y el registro en discos dur | os separados.                | inios, dimacene la Das |
| Carpeta de la base de datos: C:\WINDOWS\NTDS Examinar Citive Directory? Carpeta de registro: L:\WINDOWS\NTDS Examinar                                                                                                    | Dónde desea almacenar la base (      | de datos de Active Directory | 17                     |
| C:\WINDOWS\NTDS Examinar ¿Dónde desea almacenar el registro de Active Directory? Carpeta de registro: L:\WINDOWS\NTDS Examinar                                                                                                    | Carpeta de la base de datos:         |                              |                        |
| ¿Dónde desea almacenar el registro de Active Directory?<br>Carpeta <u>d</u> e registro:<br>L:\WINDOWS\NTDS <u>E</u> xaminar                                                                                                    | C:\WINDOWS\NTDS                      |                              | E <u>x</u> aminar      |
| Carpeta de registro:<br>L:\WINDOWS\NTDS <u>E</u> xaminar                                                                                                    | ¿Dónde desea almacenar el registr    | ro de Active Directory?      |                        |
| L:\WINDOWS\NTDS                                                                                                    | Carpeta <u>d</u> e registro:         |                              |                        |
|                                                                                                    | L:\WINDOWS\NTDS                      |                              | <u>E</u> xaminar.      |
|                                                                                                    |                                      |                              |                        |
|                                                                                                    |                                      |                              |                        |
|                                                                                                    |                                      |                              |                        |

El volumen del sistema compartido lo guardaremos en la carpeta de Windows del S.O.

| Volumen del sistema compartido<br>Especifique la carpeta que debe compartirse como volumen del sistema.       Image: Compartire como volumen del sistema         La carpeta SYSVOL almacena la copia para el servidor de los archivos públicos del dominio. El contenido de la carpeta SYSVOL se replica en todos los controladores de dominio dentro del dominio.       Image: Compartire como volumen NTFS.         La carpeta SYSVOL debe estar ubicada en un volumen NTFS.       Image: Compartire como volumen NTFS. | sistente para instalación de Active Directory                                                                                 |                                                                     |                 |
|----------------------------------------------------------------------------------------------------|----------------------------------------------------------------------------------------------------|---------------------------------------------------------------------|-----------------|
| La carpeta SYSVOL almacena la copia para el servidor de los archivos públicos del<br>dominio. El contenido de la carpeta SYSVOL se replica en todos los controladores de<br>dominio dentro del dominio.<br>La carpeta SYSVOL debe estar ubicada en un volumen NTFS.                                                                                                    | Volumen del sistema compartido<br>Especifique la carpeta que debe compartirse cor                                             | no volumen del sistema.                                             | A.              |
| La carpeta SYSVOL debe estar ubicada en un volumen NTFS.                                                                                                    | La carpeta SYSVOL almacena la copia para el s<br>dominio. El contenido de la carpeta SYSVOL se<br>dominio dentro del dominio. | ervidor de los archivos público:<br>replica en todos los controlado | s del<br>res de |
| Espris a una ubia soción escala ascenta CVC) (Ol                                                                                                    | La carpeta SYSVOL debe estar ubicada en un v                                                                                  | olumen NTFS.                                                        |                 |
| Esclud una ubicación para la carpela 51 540E.                                                                                                    | Escriba una ubicación para la carpeta SYSVOL.                                                                                 |                                                                     |                 |
| Ubicación de la carpeta:                                                                                                    | Ubicación de la carpeta:                                                                                                    |                                                                     |                 |
|                                                                                                    | C. WINDOWS 13 F340E                                                                                                    | E Xam                                                               | iinar           |
|                                                                                                    |                                                                                                    |                                                                     |                 |
|                                                                                                    |                                                                                                    |                                                                     |                 |
|                                                                                                    |                                                                                                    |                                                                     |                 |
|                                                                                                    |                                                                                                    |                                                                     |                 |
|                                                                                                    |                                                                                                    |                                                                     |                 |
|                                                                                                    |                                                                                                    | < <u>A</u> trás Siguien <u>t</u> e >                                | Cancelar        |
| < <u>A</u> trás Siguien <u>t</u> e ≻ Cancela                                                                                                    |                                                                                                    |                                                                     |                 |

En el diagnostico de registro de DNS seleccionaremos Instalar y configurar este equipo de manera que utilice este servidor DNS como el predeterminado

| Ē                       | ror de diagnóstico                                                                                                    |
|-------------------------|----------------------------------------------------------------------------------------------------|
| EI                      | diagnóstico de registro se ejecutó 1 vez.                                                                                                    |
| Acini<br>qu<br>El<br>Pa | Ivertencia: las funciones de controlador de dominio, como unirse a un dominio,<br>ciar sesión en un dominio y replicar Active Directory, no estarán disponibles hasta<br>le la infraestructura DNS para Active Directory esté correctamente configurada.<br>asistente encontró un error al intentar determinar si el servidor DNS con el que se<br>gistrará este controlador de dominio admite actualizaciones dinámicas.<br>ara obtener más información, incluidos los pasos necesarios para corregir el<br>Se corrigió el problema. <u>Ej</u> ecutar de nuevo la prueba de diagnósticos DNS. |
| e                       | Instalar y configurar este equipo de manera que utilice este servidor DNS como el<br>preferido.                                                                                                    |
| C                       | Corregiré el problema más adelante, configurando el DNS manualmente. (Avanzad                                                                                                    |
|                         |                                                                                                    |

En la parte de permisos elegiremos la opción de que solo sean compatibles con servidores Windows 2000 o Windows 2003

| stente        | para instalación de Active Directory                                                                                                    |                |
|---------------|----------------------------------------------------------------------------------------------------|----------------|
| Permis<br>Sel | t <b>os</b><br>leccione los permisos predeterminados para usuarios y objetos de grupo.                                                                                                    | <b>A</b>       |
| Alg<br>Wir    | junos programas de servidor como, por ejemplo, Servicio de acceso remoto de<br>ndows NT, leen información almacenada en controladores de dominio.                                                                                                    |                |
| C             | Permisos compatibles con sistemas operativos de servidor anteriores a Windows                                                                                                    | 2000           |
|               | Seleccione esta opción si ejecuta programas de servidor en sistemas operativos o<br>servidor anteriores a Windows 2000 o en sistemas operativos de servidor Window<br>2000 o Windows Server 2003 que formen parte de dominios anteriores a Window<br>2000.         | de<br>vs<br>vs |
| (•            | Los usuarios anónimos pueden leer información en este dominio.<br>Permisos compatibles sólo con sistemas operativos de servidor Windows 2000 o<br>Windows Server 2003                                                                                              |                |
|               | Seleccione esta opción si ejecuta programas de servidor sólo en sistemas<br>operativos de servidor Windows 2000 o Windows Server 2003 que formen parte<br>dominios de Active Directory. Sólo los usuarios autenticados pueden leer<br>información en este dominio. | de             |
|               |                                                                                                    |                |

Ahora debemos elegir una contraseña para la cuenta de Administrador

| Escriba y confirme la contrasef<br>se utilizará cuando se inicie est<br>directorio.              | ía que desea asignar a la cuenta de Administrador que<br>le servidor en el modo de restauración de servicios de |
|--------------------------------------------------------------------------------------------------|----------------------------------------------------------------------------------------------------|
| La cuenta de administrador del<br>administrador del dominio. Las<br>asegúrese de recordar ambas, | modo de restauración es diferente de la cuenta de<br>contraseñas de estas cuentas debe ser diferentes,          |
| <u>C</u> ontraseña de modo remoto:                                                               | •••••                                                                                                    |
| Confirmar contraseña:                                                                            | •••••                                                                                                    |
| Para obtener más información<br>directorio, vea la <u>Ayuda de Act</u>                           | acerca del modo de restauración de servicios de<br>i <u>ve Directory</u> .                                      |

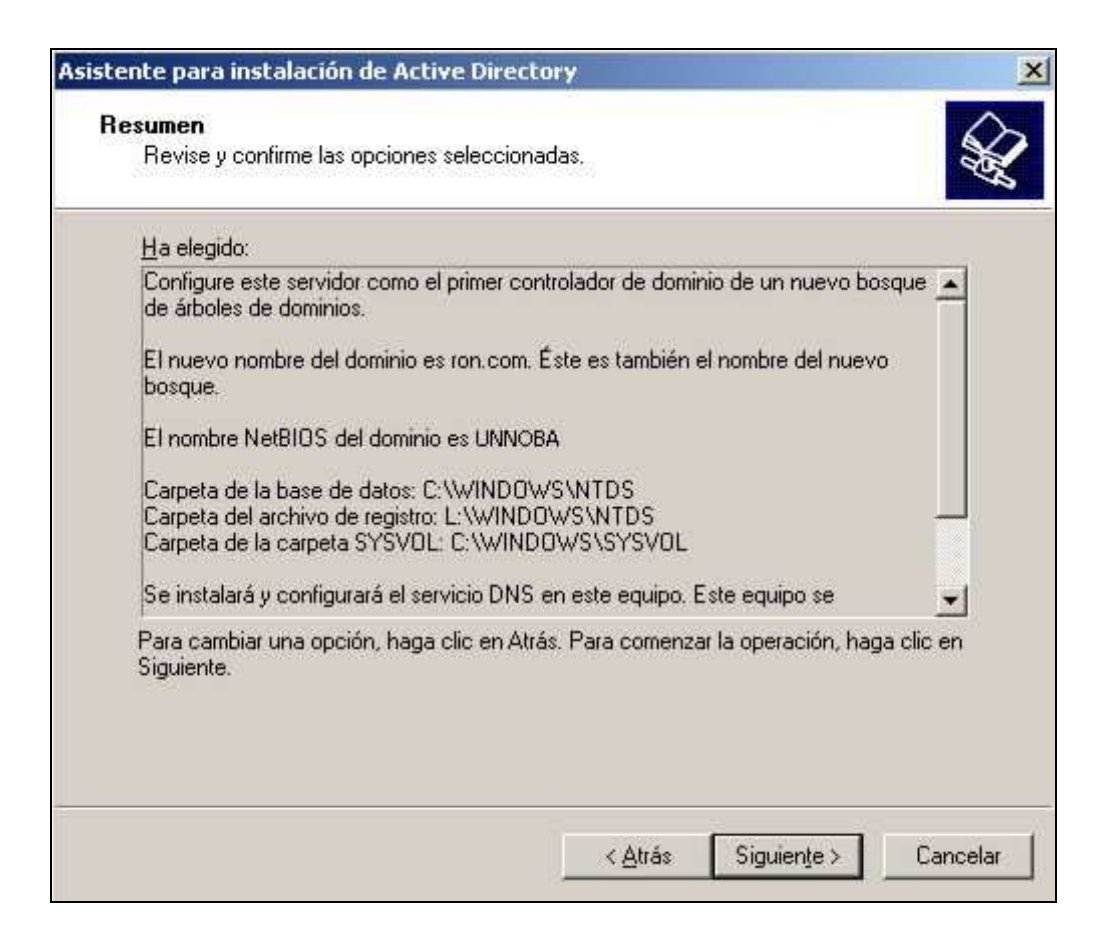

El servidor de DNS nos pedirá que cambiemos el IP de nuestro servidor.

| Asisten<br>Res | te para instalación d<br><b>umen</b><br>Revise y confirme las op        | le Active Directory                                                                                                    | da.                                                      |
|----------------|-------------------------------------------------------------------------|----------------------------------------------------------------------------------------------------|----------------------------------------------------------|
|                | Instalación Window<br>Configuración d<br>El programa de<br>solicitados. | s — Instalar servidor DNS<br>e componentes<br>e instalación está haciendo los cambios de configuración                                                                                                    |                                                          |
|                | Espi<br>Esta<br>Estado                                                  | ere mientras el programa de instalación configura los componentes,<br>puede tardar varios minutos, dependiendo de los componentes que<br>a seleccionado.<br>rentes de red opcionales                                                          | ×                                                        |
|                | - 1                                                                     | Este equipo tiene al menos una dirección IP asignada dinámicamer<br>funcionamiento adecuado de Sistema de nombres de dominio (DNS<br>únicamente direcciones IP estáticas. A continuación dispondrá de<br>dirección IP asignada dinámicamente. | ite, Para un<br>i), debe usar<br>la opción de cambiar la |
| 2              |                                                                         |                                                                                                    |                                                          |
| эс             |                                                                         |                                                                                                    | n Ayuda                                                  |

Colocamos como dirección IP la misma que pusimos en el servidor DNS (10.0.0.2), como puerta de enlace predeterminada pondremos 10.0.0.1 y como DNS primario pondremos el mismo servidor (127.0.0.1).

| opiedades de Protocolo de Intern                                                                                                    | et (TC   | P/  | IP)                    |      |     |      |               | ?     | 1 |
|----------------------------------------------------------------------------------------------------|----------|-----|------------------------|------|-----|------|---------------|-------|---|
| eneral                                                                                                    |          |     |                        |      |     |      |               |       |   |
| Puede hacer que la configuración IP se asigne automáticamente si<br>red es compatible con este recurso. De lo contrario, necesita cons<br>con el administrador de la red cuál es la configuración IP apropiada |          |     | si su<br>sultar<br>Ja, |      |     |      |               |       |   |
| C Obtener una dirección IP automáticamente                                                                                                    |          |     |                        |      |     |      |               |       |   |
| 🕞 Ugar la siguiente dirección IP: —                                                                                                    |          |     |                        |      |     |      |               |       |   |
| Dirección IP;                                                                                                    | 10       | •   | 0                      | 10   | 0   | •    | 2             |       |   |
| Máscara de subred:                                                                                                    | 255      | 55, | 0                      | 1    | 0   |      | 0             |       |   |
| Puerta de enlace predeterminada:                                                                                                    | 10       | x   | 0                      | - 1  | 0   | - 63 | 1             |       |   |
| C Obtener la dirección del servidor                                                                                                    | DNS a    | ute | má                     | tica | 100 | nti  |               |       |   |
| 🕞 🕑 Sar las siguientes direcciones de                                                                                                    | e servi  | dor | DN                     | ıs:  |     |      |               |       | ÷ |
| Servidor DNS preferido:                                                                                                    | 127      |     | 0                      | ÷    | 0   | ŝ    | 1             |       |   |
| Servidor DNS alternati <u>v</u> o:                                                                                                    | <b>_</b> | 2   |                        | £    |     | -    |               |       |   |
|                                                                                                    |          |     | 0                      | )pc  | ion | es j | <u>a</u> van: | zadas | 1 |
|                                                                                                    |          | 2   | _                      | _    |     |      |               |       |   |

Como resumen nos aparece la siguiente pantalla y luego de esto reiniciaremos el servidor.

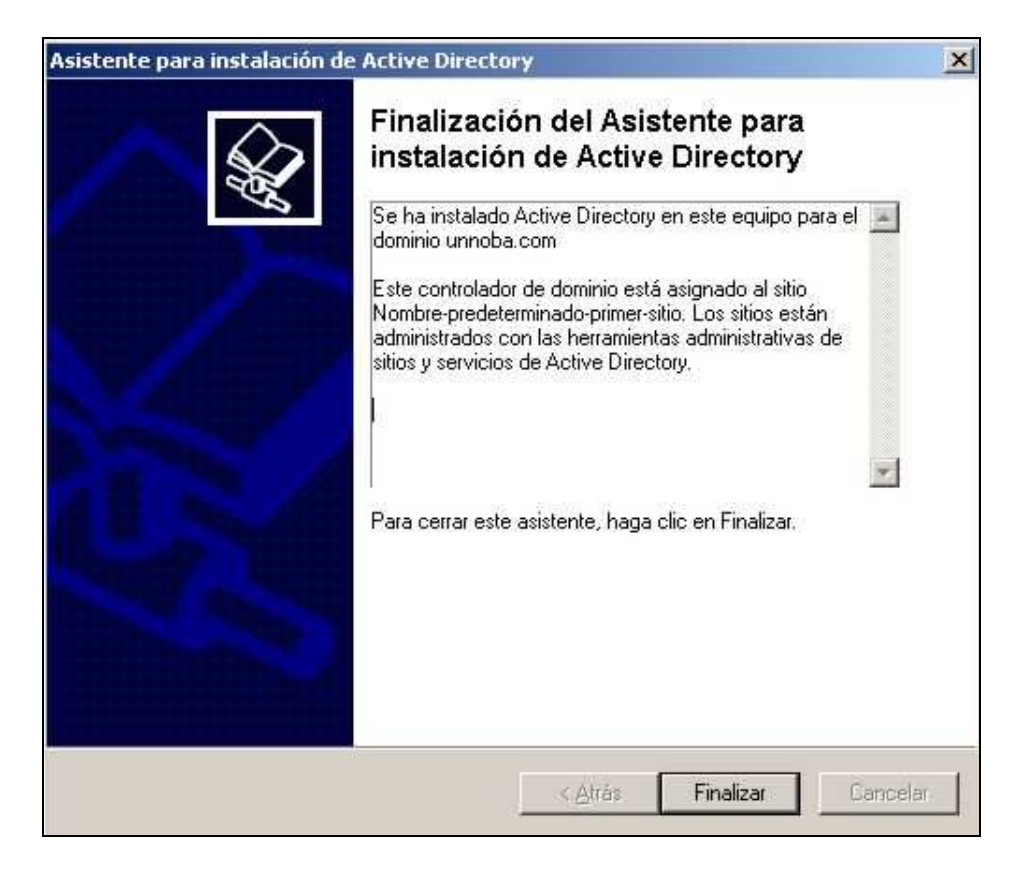

Luego de reiniciar nuestro servidor mostrara la siguiente pantalla de logueo

|                               | Windows Server 2003                          | R2         |
|-------------------------------|----------------------------------------------|------------|
| opyright © 2005 M             | icrosuft Corporation                         | Microsoft  |
| Nombre de<br>usuario:         | Administrador                                | 1          |
| ⊆ontraseña:<br>Conectౖarse a: |                                              | ]          |
|                               | Iniciar sesión usando una conexión de acceso | telefónico |

Al loguearnos nos mostrara que el servidor ya está configurado como un controlador de dominio

| Asistente para configurar su | servidor                                                                                                    | ×  |
|------------------------------|----------------------------------------------------------------------------------------------------|----|
|                              | Este servidor es ahora un controlador de<br>dominio<br>Se configuró correctamente este servidor como controlador de dominio. Para<br>agregar o quitar otra función, vuelva a ejecutar el Asistente para configurar su<br>servidor.<br><u>Consulte los pasos siguientes de esta función</u> |    |
|                              | Para ver el registro de los cambios, <u>consulte el registro de Configuración de su</u><br><u>servidor</u> .<br>Para cerrar este asistente, haga clic en Finalizar.                                                                                                    |    |
|                              | < <u>A</u> trás <b>Finalizar</b> Cancelar Ayud                                                                                                    | ta |

# **Instalar DFS**

Ya tenemos nuestro servidor configurado como un controlador de dominio, ahora lo que debemos hacer es instalar el servidor DFS. Para ello vamos a

Inicio  $\rightarrow$  Herramientras Administrativas  $\rightarrow$  Administre su servidor  $\rightarrow$  Agregar o quitar función

Una vez allí elegiremos la opción Servidor de Archivos y le damos siguiente

| eleccione una función. Si no se ha agregado                                                                                                    | o, puede agrega                                                                          | ente.<br>Irla. Si ya se agregó, puede quitarla. Si la función que                                                                                                    |
|----------------------------------------------------------------------------------------------------|------------------------------------------------------------------------------------------|----------------------------------------------------------------------------------------------------|
| Jesea agregar o quitar no se muestra en la li<br>Servidor de archivos<br>SharePoint Services<br>Servidor de impresión<br>Servidor de aplicaciones (IIS, ASP.NET)<br>Servidor de correo (POP3, SMTP)<br>Terminal Server<br>Servidor de acceso remoto/VPN<br>Controlador de dominio (Active Directory)<br>Servidor DNS<br>Servidor DNS<br>Servidor de DHCP<br>Servidor de multimedia de transmisión po<br>Servidor WINS | sta, vaya a <u>Agr</u><br>No<br>No<br>No<br>No<br>No<br>No<br>Sí<br>Sí<br>Sí<br>No<br>No | egar o guitar programas.<br>Servidor de archivos<br>Los servidores de archivos ofrecen y administran<br>el acceso a los archivos.<br>Leer acerca de los servidores de archivos |
|                                                                                                    |                                                                                          | Vea el registro de Configuración de su servidor.                                                                                                    |

| sumen de las selecciones                                                                                                    |                                                      | 1                 |
|----------------------------------------------------------------------------------------------------|------------------------------------------------------|-------------------|
| Ver y confirmar las opciones seleccionadas.                                                                                                    |                                                      |                   |
| Resumen:                                                                                                    |                                                      |                   |
| Se instalarán los siguientes componentes;<br>Consola Administración de servidores d<br>Informes de almacenamiento, cuotas y<br>Complemento Administración de DFS         | e archivos<br>filtrado de archivos                   |                   |
| También puede seleccionar componentes adiciona<br>Replicación DFS<br>Administrador de almacenamiento para<br>Servicios de Microsoft para NFS<br>Servicios para Macintosh | ales:<br>redes SAN                                   |                   |
| Haga clic en Siguiente para iniciar el Asistente par<br>servidor de archivos para seleccionar los compon<br>esta función.                                                | ra agregar función de<br>entes opcionales e instalar |                   |
|                                                                                                    |                                                      |                   |
| Para cambiar su selección, haga clic en Atrás. Para                                                                                                    | a continuar configurando esta función , haga o       | lic en Siguiente, |
|                                                                                                    | < Atrác Siguiente S                                  | ancelar Avur      |

Una vez que lleguemos hasta aquí no dará a elegir que servidor de archivos deseamos instalar, nosotros elegiremos la primera opción:

| Entorno del servidor de archivos<br>Le permite elegir componentes adicionales como soporte para su entorno<br>informático. |
|----------------------------------------------------------------------------------------------------|
| Seleccione los componentes opcionales que desea instalar en este servidor.                                                 |
| ☑ Beplicar datos en y desde este servidor<br>Instala el Servicio de replicación DFS.                                       |
| Administrar una SAN (red de área de almacenamiento)<br>Instala el Administrador de almacenamiento para redes SAN.          |
| Compartir archivos con <u>s</u> istemas UNIX<br>Instala Servicios de Microsoft para NFS.                                   |
| Compartir archivos con equipos Apple Macintos <u>h</u><br>Instala Servicios de archivo para Macintosh.                     |
| Más información acerca de los <u>componentes de la función de servidor de archivos</u>                                     |
| < <u>A</u> trás Siguien <u>t</u> e > Cancelar                                                                              |

Para que el servicio empiece a funcionar debemos reiniciar el servidor. Una vez reiniciado ya tenemos todo lo que necesitamos instalado, pero todavía debemos configurarlo.

# **Configurar DFS**

Ahora vamos a crear nuestro espacio compartido. Vamos a

Inicio  $\rightarrow$  Herramientas administrativas  $\rightarrow$  Administracion de DFS

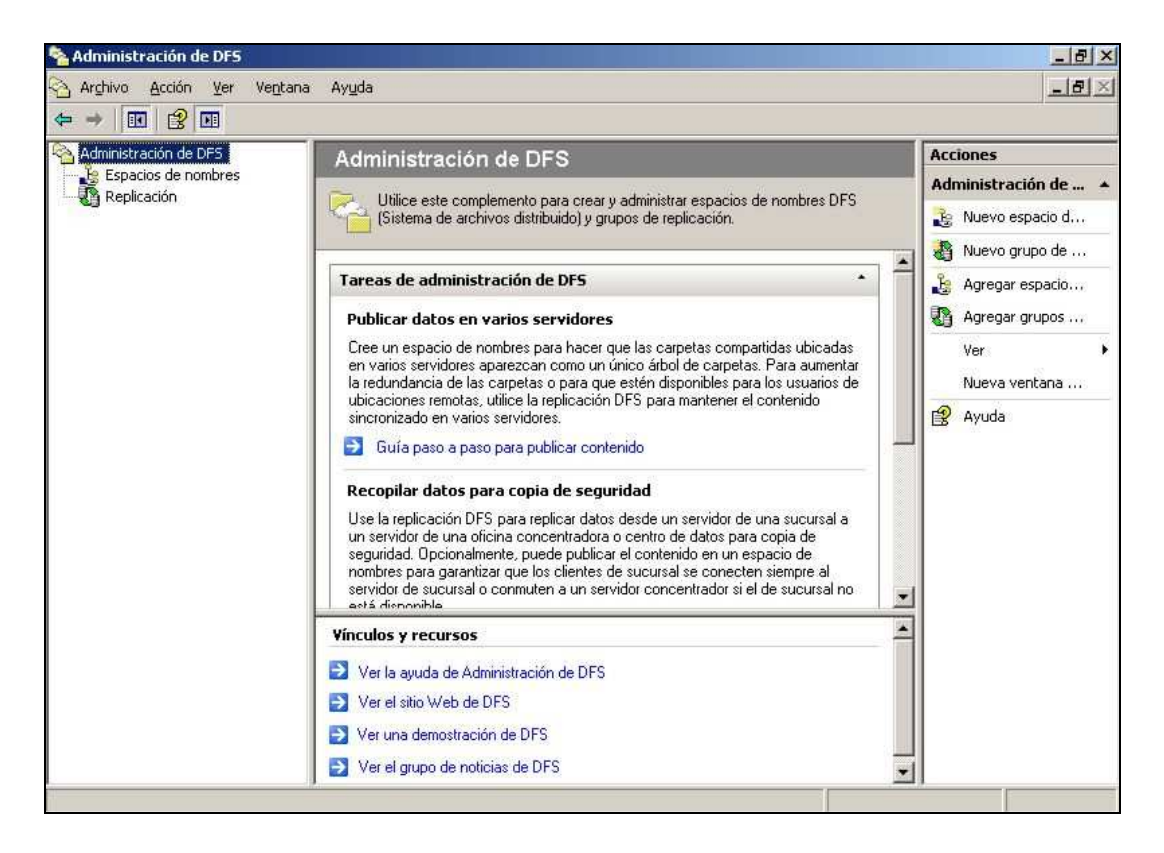

Ahora para crear un nuevo espacio de nombres haremos un clic con el botón secundario del mouse donde dice espacios de nombres y elegiremos Nuevo espacio de nombres...:

| Archivo Acción ← → III 2 | Ver Ventana Ayuda                                                                                                    |                                                                                                    |                   |
|--------------------------|----------------------------------------------------------------------------------------------------|----------------------------------------------------------------------------------------------------|-------------------|
| Administración de l      | Administración de DFS                                                                                                    |                                                                                                    | Acciones          |
| Espacios de no           | Nuevo espacio de nombres                                                                                                    |                                                                                                    | Administración de |
| Concocion                | Agregar espacios de nombres que se van a mostrar y a<br>Delegar permisos de administración                                                                                                    | oministrar espacios de nombres DFS<br>os de replicación.                                                                                                    | 👌 Nuevo espacio d |
|                          | Eurogal pomisos de daministración m                                                                                                    |                                                                                                    | 🗿 Nuevo grupo de  |
|                          | Nueva vencana uesue agui                                                                                                    | •                                                                                                    | Agregar espacio   |
|                          | Ayuda<br>Publicar datos en varios servidores                                                                                                    |                                                                                                    | Agregar grupos    |
|                          | Cree un espacio de nombres para hacer que<br>en varios servidores aparezcan como un ún<br>la redundancia de las carpetas o para que e<br>ubicaciones remotas, utilice la replicación Di<br>sincronizado en varios servidores.<br>Guía paso a paso para publicar conteni<br><b>Recopilar datos para copia de seguri</b><br>Use la replicación DFS para replicar datos d<br>un servidor de una oficina concentradora o<br>seguridad. Opcionalmente, puede publicar e<br>nombres para garantizar que los clientes de<br>servidor de sucursal o commuten a un servid<br>está dienomible | <ul> <li>las carpetas compartidas ubicadas co árbol de carpetas. Para aumentar stén disponibles para los usuarios de 75 para mantener el contenido</li> <li>ido</li> <li>dad</li> <li>esde un servidor de una sucursal a contenido en un espacio de sucursal se conecten siempre al lor concentrador si el de sucursal no</li> </ul> | Ver Nueva ventana |
|                          | Vínculos y recursos                                                                                                    |                                                                                                    |                   |
|                          | Ver la ayuda de Administración de DFS                                                                                                    |                                                                                                    |                   |
|                          | Ver el sito Web de DFS                                                                                                    |                                                                                                    |                   |
|                          | ver una demostración de DES                                                                                                    | 1                                                                                                    |                   |

Ahora debemos colocar el nombre del servidor, en este caso nuestro servidor se llama **servidor2003** (Nota: pasa saber el nombre hay que ir a las propiedades del sistema tecla Windows + pausa)

| 💁 Asistente para crear nuev                            | ro espacio de nombres                                                                |                                    | -O×      |
|--------------------------------------------------------|--------------------------------------------------------------------------------------|------------------------------------|----------|
| Servidor de es                                         | spacio de nombres                                                                    |                                    |          |
| Pasos:                                                 | Escriba el nombre del servidor que alojará el e                                      | spacio de nombres. El servidor que |          |
| Servidor de espacio de<br>nombres                      | especifique se conocerá como el servidor de (                                        | espacio de nombres.                |          |
| Nombre y configuración de<br>espacio de nombres        | Servidor:                                                                            | Examinar                           |          |
| Tipo de espacio de nombres                             | 136141002000                                                                         | L'Yanningu'''                      |          |
| Revisar la configuración y crear<br>espacio de nombres | Para obtener más información sobre servidor<br><u>Ayuda de Administración de DFS</u> | es de espacio de nombres, vea      |          |
| Confirmación                                           |                                                                                      |                                    |          |
|                                                        |                                                                                      |                                    |          |
|                                                        |                                                                                      |                                    |          |
|                                                        |                                                                                      |                                    |          |
|                                                        |                                                                                      |                                    |          |
|                                                        |                                                                                      |                                    |          |
|                                                        |                                                                                      |                                    |          |
|                                                        |                                                                                      |                                    |          |
|                                                        |                                                                                      | < <u>Anterior</u>                  | Cancelar |

Colocamos el nombre que deseamos para nuestro lugar compartido, nosotros le pondremos **compartido** 

| 💁 Asistente para crear nuev                                    | ro espacio de nombres                                                                                                    | - 🗆 ×    |
|----------------------------------------------------------------|----------------------------------------------------------------------------------------------------|----------|
| Nombre y cont                                                  | figuración de espacio de nombres                                                                                                    |          |
| Pasos:<br>Servidor de espacio de                               | Escriba un nombre para el espacio de nombres. Este nombre aparecerá detrás del<br>nombre del servidor o del dominio en la ruta de acceso del espacio de nombres del                                                                                                    |          |
| nombres<br>Nombre y configuración de                           | siguiente modo: \\Servidor\Nombre o \\Dominio\Nombre,<br>Nombre:                                                                                                    |          |
| espacio de nombres                                             | compartido                                                                                                    |          |
| Tipo de espacio de nombres<br>Revisar la configuración y crear | Ejemplo: Público                                                                                                    |          |
| espacio de nombres<br>Confirmación                             | En caso necesario, el asistente creará una carpeta compartida en el servidor de<br>espacio de nombres. Para modificar la configuración de la carpeta compartida,<br>como su ruta de acceso local y los permisos, haga clic en Editar configuración.<br><u>E</u> ditar configuración |          |
|                                                                | < <u>A</u> nterior Siguíente >                                                                                                    | Cancelar |

Antes de poner siguiente debemos ir a editar configuración y elegiremos la opción que los administradores y los usuarios de Active Directory pueden leer y modificar los datos.

| × |                    |                                                 | nfiguración                                                                                                    | litar co    |
|---|--------------------|-------------------------------------------------|----------------------------------------------------------------------------------------------------|-------------|
|   |                    |                                                 | or de espacio de <u>n</u> ombres:                                                                                                  | Servid      |
|   |                    |                                                 | r2003                                                                                                    | servide     |
|   |                    |                                                 | a compartida:                                                                                                    | Carpet      |
|   |                    |                                                 | rtido                                                                                                    | compa       |
|   |                    | partida:                                        | e acceso local de la carpeta con                                                                                                   | Ruta c      |
| 8 | E <u>x</u> aminar  |                                                 | ces DFS\compartido                                                                                                    | C:\Ra       |
|   | ltura<br>os tienen | os de lectura y escri<br>so total: otros usuari | Todos los usuarios tienen permis<br>Los administradores tienen acce<br>permisos de sólo lectura<br>Los administradores tienen acce | с<br>с<br>е |
|   | os tienen          |                                                 | parmisos da lactura il ascritura                                                                                                   |             |
|   |                    | so total: otros usuari                          | Los administradores tienen acce                                                                                                    | •           |

Como ya explicamos anteriormente existen 2 tipos de DFS, nosotros elegiremos espacio de nombres basados en el dominio

| 💊 Asistente para crear nuev                                    | ro espacio de nombres                                                                                                    | X   |
|----------------------------------------------------------------|----------------------------------------------------------------------------------------------------|-----|
| Tipo de espac                                                  | io de nombres                                                                                                    |     |
| Pasos:                                                         | Seleccione el tipo de espacio de nombres que desea crear.                                                                                                    |     |
| Servidor de espacio de<br>nombres<br>Nombre y configuración de | Espacio de nombres basado en el dominio                                                                                                    |     |
| espacio de nombres                                             | Un espacio de nombres basado en el dominio se almacena en uno o más servidores de espacio de                                                                                                    |     |
| Tipo de espacio de nombres                                     | nombres y en Acrive Directory. Luando se aioja en varios servidores de espacio de nombres, un<br>espacio de nombres basado en el dominio es tolerante a errores. Se recomienda un máximo de                                                                                                    |     |
| Revisar la configuración y crear<br>espacio de nombres         | 5.000 carpetas en el espacio de nombres basado en el dominio.                                                                                                    |     |
| Confirmación                                                   | Vista previa del espacio de nombres basado en el dominio.                                                                                                    |     |
|                                                                | Espacio de nombres independiente<br>Un espacio de nombres independiente se almacena en el servidor de espacio de nombres. Cuando<br>se aloja en un clúster de servidores, un espacio de nombres independiente es tolerante a errores.<br>Es recomendable un máximo de 50.000 carpetas en el espacio de nombres independiente.<br>Vista grevia del espacio de nombres independiente: |     |
|                                                                | Nservidor2003\compartido Para obtener más información sobre tipos de espacio de nombres, vea <u>Avuda de Administración de D</u>                                                                                                    | FS. |
|                                                                | < <u>Anterior</u> <u>Siguiente</u> Cancelar                                                                                                    |     |

Revisamos la configuración del servidor DFS y ponemos crear:

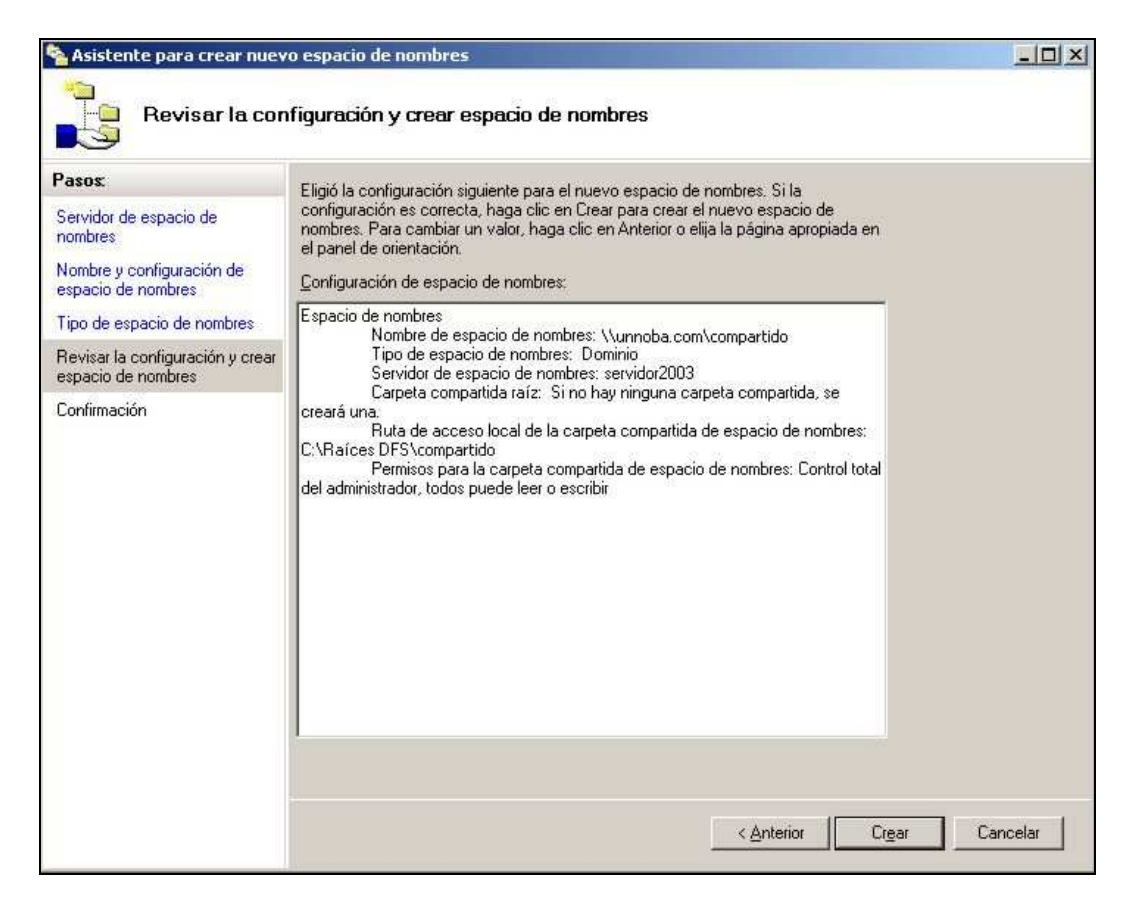

Ahora nos mostrara que el servidor DFS ya esta creado

| Asistente para crear nuevo                      | o espacio de nombres              |                                           | <u>_0×</u> |
|-------------------------------------------------|-----------------------------------|-------------------------------------------|------------|
|                                                 |                                   |                                           |            |
| Pasos:                                          | Ha completado con évito el Asiste | nte para crear nuevo espacio de nombres   |            |
| nombres                                         |                                   | nio para crear nacito copacio de nombres. |            |
| Nombre y configuración de<br>espacio de nombres | Tareas Errores                    |                                           |            |
| Tipo de espacio de nombres                      | Tarea                             | Estado                                    |            |
| Revisar la configuración y crear                | Crear carpeta compartida          | Correcto                                  |            |
| espacio de nombres                              | Urear espacio de nombres          | Lorrecto                                  |            |
| Contirmación                                    |                                   |                                           |            |
|                                                 |                                   |                                           |            |
|                                                 |                                   |                                           |            |
|                                                 |                                   |                                           |            |
|                                                 |                                   |                                           |            |
|                                                 |                                   |                                           |            |
|                                                 |                                   |                                           |            |
|                                                 |                                   |                                           |            |
|                                                 |                                   |                                           |            |
|                                                 | <u>.</u>                          |                                           |            |
|                                                 |                                   |                                           |            |
|                                                 |                                   |                                           | Cerrar     |
|                                                 |                                   |                                           | 2010       |

Ahora debemos crear físicamente las carpetas donde se guardaran los datos. Nosotros crearemos las carpetas en el disco secundario de nuestro servidor. Crearemos las carpetas Doc y Img

| Atrás • • • • • • • • • • • • • • • • • • •                                                                                                    | yrchivo <u>E</u> dición <u>V</u> er <u>E</u> avoritos <u>H</u> err                                                                            | ramientas Ayuda       |        |                                                                   |                                                                |      |
|----------------------------------------------------------------------------------------------------|----------------------------------------------------------------------------------------------------|-----------------------|--------|-------------------------------------------------------------------|----------------------------------------------------------------|------|
| ección 🖬 L:\ Tareas de archivo y carpeta  Mombre Tamaño Tipo Fecha de modificación Att MinDOWS Carpeta de archivos 11/06/2009 04:34 p Carpeta de archivos 11/06/2009 05:03 p Carpeta de archivos 11/06/2009 05:03 p Carpeta de archivos 11/06/2009 05:03 p Carpeta de archivos 11/06/2009 05:03 p Carpeta de archivos 11/06/2009 05:03 p Carpeta de archivos 11/06/2009 05:03 p Carpeta de archivos 11/06/2009 05:03 p Carpeta de archivos 11/06/2009 05:03 p Carpeta de archivos 11/06/2009 05:03 p Carpeta de archivos 11/06/2009 05:03 p Carpeta de archivos 11/06/2009 05:03 p Carpeta de archivos 11/06/2009 05:03 p Carpeta de archivos 11/06/2009 05:03 p Carpeta de archivos 11/06/2009 05:03 p                                                                                                    | Atrás 👻 🕘 – 🍞 🔎 Búsqueda 👔                                                                                                    | 🔁 Carpetas 📗 📆 🕶      |        |                                                                   |                                                                |      |
| Nombre       Tamaño       Tipo       Fecha de modificación       Ati         Imaño       Crear nueva carpeta       Imaño       Indo/2009 04:34 p       Indo/2009 04:34 p       Indo/2009 05:03 p       Carpeta de archivos       Indo/2009 05:03 p       Indo/2009 05:03 p       Indo/2009 05:03 p       Carpeta de archivos       Indo/2009 05:03 p       Indo/2009 05:03 p       I                                                                                    | rección 🥪 L:\                                                                                                    |                       |        |                                                                   |                                                                | Ir   |
| Tareas de archivo y carpeta   Image: Compartir esta carpeta   Image: Compartir esta carpeta </th <th></th> <th>Nombre -</th> <th>Tamaño</th> <th>Тіро</th> <th>Fecha de modificación</th> <th>Atri</th> |                                                                                                    | Nombre -              | Tamaño | Тіро                                                              | Fecha de modificación                                          | Atri |
| Otros sitios   Mi PC   Mis documentos   Mis sitios de red     Detalles                                                                                                    | Tareas de archivo y carpeta     *       Crear nueva carpeta     *       Publicar esta carpeta en Web     *       Compartir esta carpeta     * | WINDOWS<br>Doc<br>Ing |        | Carpeta de archivos<br>Carpeta de archivos<br>Carpeta de archivos | 11/06/2009 04:34 p<br>11/06/2009 05:03 p<br>11/06/2009 05:03 p |      |
| Detalles ×                                                                                                    | Otros sitios *<br>Mi PC<br>Mis documentos<br>Mis titus do used                                                                                |                       |        |                                                                   |                                                                |      |
|                                                                                                    | Detalles ¥                                                                                                    |                       |        |                                                                   |                                                                |      |
|                                                                                                    |                                                                                                    |                       |        |                                                                   |                                                                |      |
|                                                                                                    |                                                                                                    |                       |        |                                                                   |                                                                |      |
|                                                                                                    |                                                                                                    | 4                     |        |                                                                   |                                                                | 1    |

Ahora debemos compartir estas carpetas ya que las carpetas compartidas del DFS deben ser carpetas compartidas reales del servidor. Para ello hacemos clic con el botón secundario del mouse y entramos a las propiedades, vamos a Compartir y en el nombre al final le agregaremos un signo \$, esto hace que la carpeta compartida sea invisible al resto de los equipos de la red.

| acherar poogan                                                    |                                                                                    |
|-------------------------------------------------------------------|------------------------------------------------------------------------------------|
| Compartirla, haga                                                 | esta carpeta con otros usuarios de la red. Para<br>clic en Compartir esta carpeta. |
| No compartir esta car                                             | peta                                                                               |
| Compartir esta carpet                                             | a                                                                                  |
| <u>R</u> ecurso compartido:                                       | Doc\$                                                                              |
| Comentario:                                                       |                                                                                    |
| Límite de usuarios:                                               | Máximo permitido                                                                   |
|                                                                   | C Permitir este nº de usuarios:                                                    |
| Para establecer permisos<br>carpeta en la red, haga c             | de acceso a esta <u>P</u> ermisos                                                  |
| Para configurar los parám<br>sin conexión, haga clic er<br>caché. | etros para el acceso<br>n Almacenamiento en <u>Alm</u> acenamiento en caché        |
| 1                                                                 |                                                                                    |
|                                                                   |                                                                                    |
|                                                                   |                                                                                    |
|                                                                   |                                                                                    |

Ahora configuramos los permisos para que todos los usuarios puedan leer y escribir, esto no influye en la seguridad ya que al ser una carpeta oculta para el resto de la red los permisos de escritura y lectura los controla el Active Directory

| Nombres de grupos o usuarios:    |             |         |
|----------------------------------|-------------|---------|
|                                  | Agregar     | Quitar  |
| <u>P</u> ermisos de Todos        | Permitir    | Denegar |
| Control total<br>Cambiar<br>Leer | D<br>D<br>D |         |

Una vez finalizado esto debemos agregar las carpetas compartidas al DFS que habíamos creado anteriormente, para este hacemos un clic con el botón secundario del mouse y elegimos la opción nueva carpeta

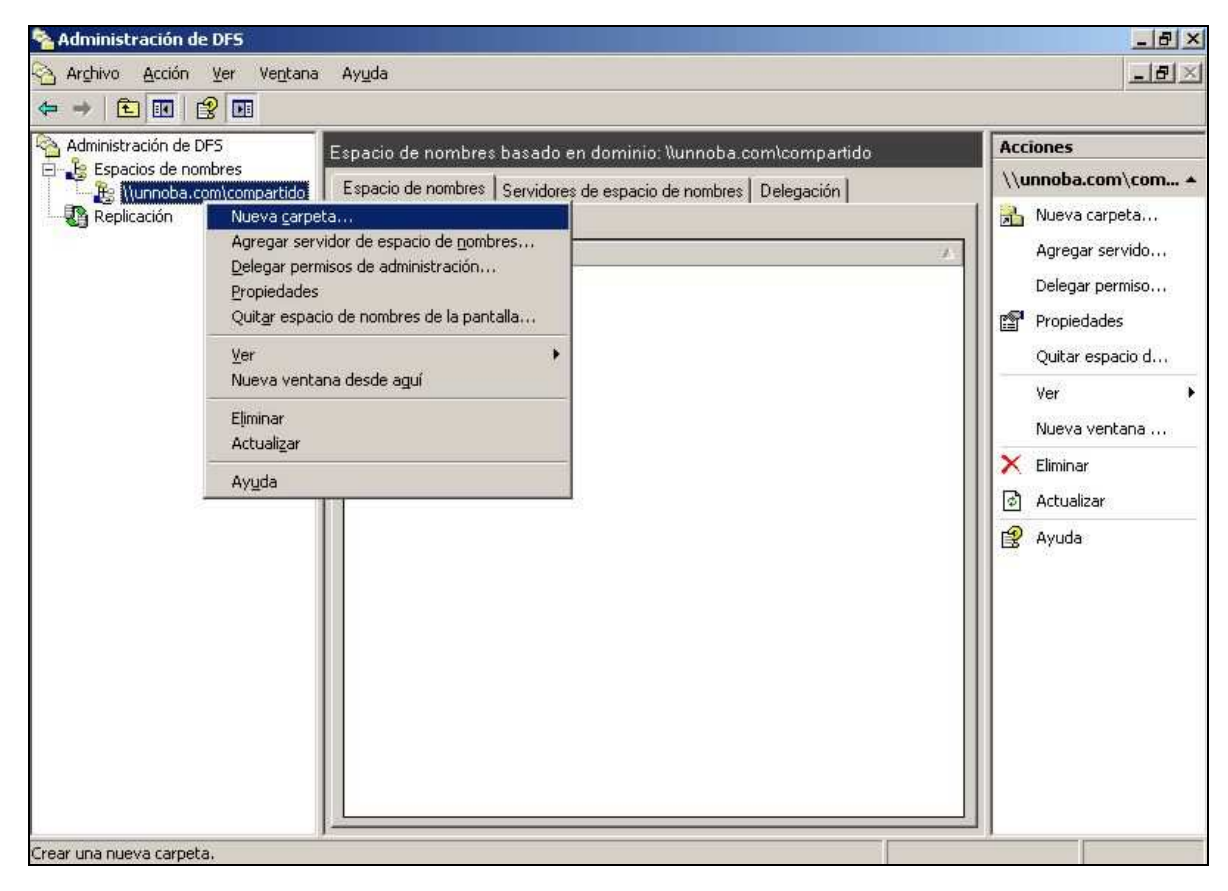

Se nos abrirá una ventana que debemos colocar el nombre y elegir la ruta donde está físicamente la carpeta

| ueva carpeta                                  |                           |
|-----------------------------------------------|---------------------------|
| Nombre:                                       |                           |
| Documentos                                    |                           |
| Vista previa del espacio de nom <u>b</u> res: |                           |
| \\unnoba.com\compartido\Documentos            |                           |
| Destinos de carpeta:                          |                           |
|                                               |                           |
|                                               |                           |
|                                               |                           |
|                                               |                           |
|                                               |                           |
|                                               |                           |
|                                               |                           |
| Agregar   Editar   Quitar                     | 1                         |
|                                               |                           |
| Para obtener más información sobre carpeta    | is de espacio de nombres, |
| vea <u>Ayuua de Administración de DES</u>     |                           |
| ſ                                             | Acceptor Concelor         |
|                                               | Cancelar Cancelar         |
|                                               |                           |

Ahora ponemos agregar y luego Examinar. Se nos abrirá una ventana y allí elegiremos la carpeta que deseamos.

| uscar carpetas compartidas     |         | <u>eloix</u>      |
|--------------------------------|---------|-------------------|
| <u>S</u> ervidor:              |         |                   |
| SERVIDOR2003                   |         | E <u>x</u> aminar |
| Mostrar carpetas compartidas   |         |                   |
| Carpetas c <u>o</u> mpartidas: |         |                   |
| E P DFS                        |         |                   |
|                                |         |                   |
|                                |         |                   |
|                                |         |                   |
|                                |         |                   |
|                                |         |                   |
|                                |         |                   |
|                                |         |                   |
|                                |         |                   |
| Nueva carpeta compartida       | Aceptar | Cancelar          |
|                                |         | -<br>             |

Luego le damos aceptar y nos debería quedar algo así:

| Vista previa del espacio de nom <u>b</u> res:<br>\\unnoba.com\compartido\Documentos<br>Destjinos de carpeta:<br>\\SERVIDOR2003\Doc\$ |                                               |      |
|----------------------------------------------------------------------------------------------------|-----------------------------------------------|------|
| vista previa del espacio de nom <u>b</u> res:<br>\\unnoba.com\compartido\Documentos<br>Destinos de carpeta:<br>\\SERVIDOR2003\Doc\$  | Documentos                                    |      |
| \\unnoba.com\compartido\Documentos<br>Destinos de carpeta:<br>\\SERVIDOR2003\Doc\$                                                   | /ista previa del espacio de nom <u>b</u> res: | <br> |
| Destinos de carpeta:<br>\\SERVIDOR2003\Doc\$                                                                                         | \\unnoba.com\compartido\Documentos            |      |
| \\SERVIDOR2003\Doc\$                                                                                                    | Destinos de carpeta:                          |      |
|                                                                                                    |                                               |      |

Luego de esto agregaremos las carpetas que deseamos a nuestro DFS de la misma forma, quedándonos algo así:

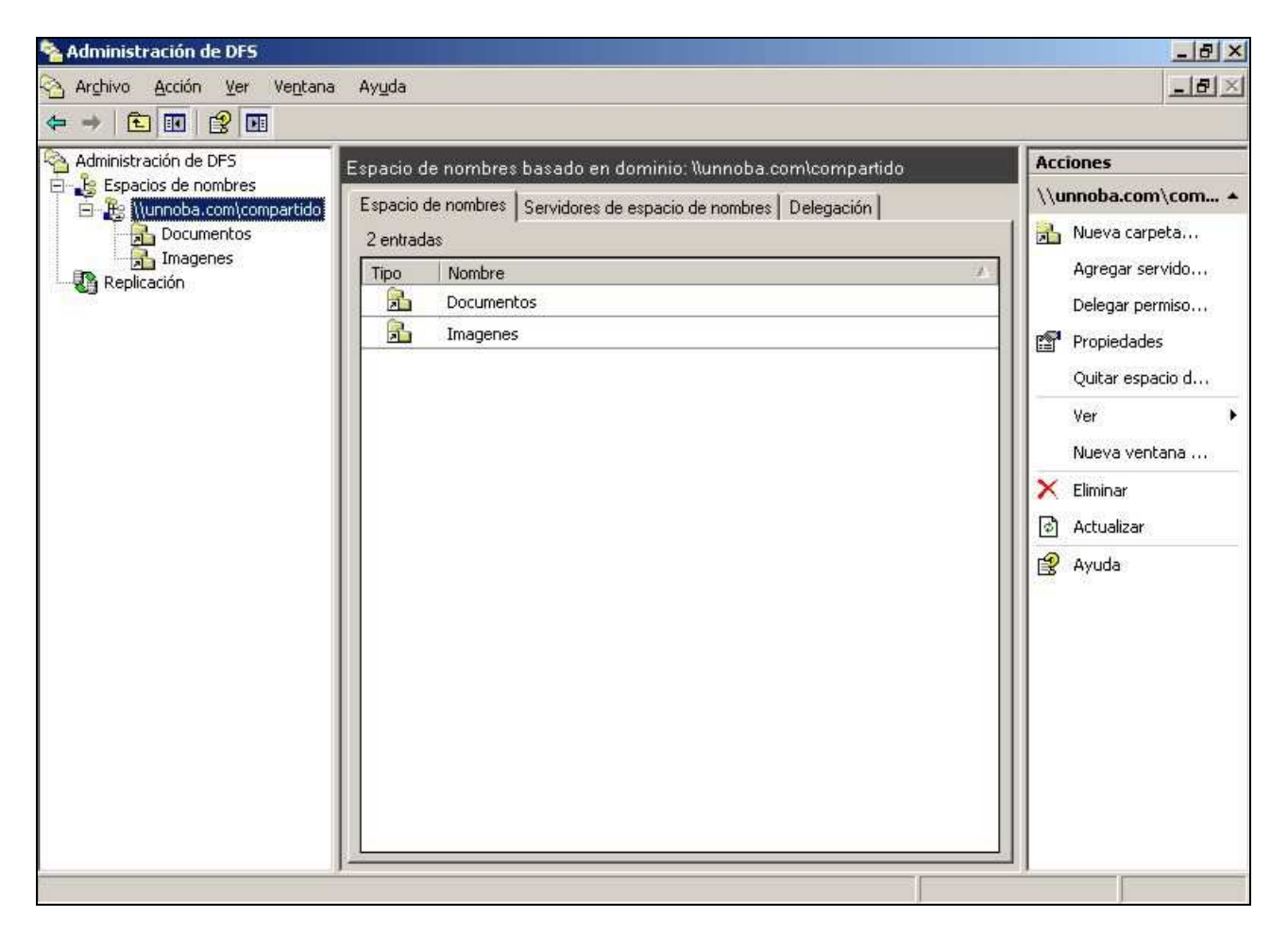

# Configuración del 2º servidor

La instalación del 2º servidor es igual a la del primer servidor, el único detalle es que el nombre debe de ser diferente, nosotros le hemos puesto **servidor2003v2.** 

Una vez finalizada la instalación cambiaremos la IP del servidor. Colocaremos como servidor DNS preferido el IP del primer servidor.

| d es compatible con este recurso. De<br>n el administrador de la red cuál es la | asign<br>lo cor<br>a confi | e a<br>ntr<br>gu | ario<br>raci | , n<br>ón | ece<br>IP a | ame<br>sita<br>apri | ente s<br>a con<br>opiac | si su<br>sultar<br>la, |
|---------------------------------------------------------------------------------|----------------------------|------------------|--------------|-----------|-------------|---------------------|--------------------------|------------------------|
| Obtener una dirección IP automál                                                | ticame                     | nt               | e            |           |             |                     |                          |                        |
| Usar la siguiente dirección IP: —                                               |                            | _                |              |           |             |                     |                          |                        |
| Dirección IP;                                                                   | 10                         |                  | 0            |           | 0           | •                   | 3                        |                        |
| Máscara de subred:                                                              | 255                        | i.               | 0            |           | 0           |                     | 0                        |                        |
| Puerta de enlace predeterminada:                                                | 10                         | ÷                | 0            | 4         | 0           | -63                 | 1                        |                        |
| C .O <u>b</u> tener la dirección del servidor i                                 | DNS a                      | ute              | лпá          | tica      | anne        | nte                 | 5                        |                        |
| Usar las siguientes direcciones de                                              | servi                      | dot              | DA           | IS:       | -           |                     |                          |                        |
| Servidor DNS preferido:                                                         | 10                         |                  | 0            | ÷         | 0           | -6                  | 2                        |                        |
| Servidor DNS alternati <u>v</u> o:                                              | -                          | 2                |              | £         |             | 12                  |                          |                        |
|                                                                                 |                            |                  |              |           |             |                     |                          |                        |

Luego tendremos que poner nuestro servidor dentro del dominio que creamos anteriormente. Para ello vamos a las propiedades del sistema y colocamos lo siguiente

| cambios pueden afectar el acceso a los rec                                                                                | cursos de red.                                                                                             | equipo                                                             |          |
|----------------------------------------------------------------------------------------------------|----------------------------------------------------------------------------------------------------|--------------------------------------------------------------------|----------|
| Iservidor2003v2  Nombre completo de equipo: servidor2003v2.unnoba.com  Miembro de  Dominio: unnoba.com  Grupo de trabajo: | Cambiar nombre de o<br>Introduzca el nombre<br>permiso para cambiar<br>dominio.<br>Usuario:<br>Contraseña: | y la contraseña de una<br>el nombre de este equip<br>Administrador | 2 ×      |
| Acepta                                                                                                    |                                                                                                    | Aceptar                                                            | Cancelar |

Reiniciamos el 2º servidor y ya estará dentro de nuestro dominio.

# Configurar replicación de datos del DFS

En nuestro 1º servidor en la Administración de DFS hacemos un clic con el botón secundario del mouse sobre nuestro espacio creado y elegimos la opción Agregar servidor de espacio de nombres:

| 🍋 Administración de Di                                                                    | 5 Espacio de nombres basado en dominio: \\unnoba.com\compartido                                                                                                    | Acciones                                                                                                    |
|-------------------------------------------------------------------------------------------|----------------------------------------------------------------------------------------------------|----------------------------------------------------------------------------------------------------|
| Espacios de norr<br>Espacios de norr<br>Solutionas<br>Solutionas<br>Imagen<br>Replicación | bres Esnacin de nombres Cowideres de espacio de nombres Delegación Nueva garpeta Agregar servidor de espacio de nombres Peropiedades Quitar espacio de nombres de la pantalla Yer Nueva ventana desde aguí Eliminar Actualizar Ayuda | \\unnoba.com\com         B       Nueva carpeta         Agregar servido       Delegar permiso         Delegar permiso       Propiedades         Quitar espacio d       Ver         Nueva ventana       Elminar         Actualizar       Ayuda |

En el nombre de espacio de nombres colocamos el nombre de nuestro 2º servidor:

|                                                                                       |                                                                                                    | Accionen                                                                                                    |
|---------------------------------------------------------------------------------------|----------------------------------------------------------------------------------------------------|----------------------------------------------------------------------------------------------------|
| Administración de DFS<br>Espacios de nombres<br>Documento<br>Timagenes<br>Replicación | Espacio de nombres basado en dominio: Nunnoba.com/compartido Espacio de nombres Servidores de espacio de nombres Delegación Agregar servidor de espacio de nombres Espacio de nombres: Servidor de espacio de nombres: Servidor de espacio de nombres: Servidor 2003v2 Egaminar Buta de acceso de la carpeta compartida: Nvservidor2003v2\compartido Para modificar la configuración de la carpeta compartida, como por ejemplo la ruta de acceso local y los permisos de carpeta compartida, haga clic en Editar configuración Editar configuración | Acciones          \\unnoba.com\com         Nueva carpeta         Agregar servido         Delegar permiso         Propiedades         Quitar espacio d         Ver         Nueva ventana         Eliminar         Actualizar         Ayuda |

De esta forma nuestro espacio de nombre quedara así:

| Administración de DFS               | Espacio de nombres basado en dominio: Nunnoba.com\compartido                                                                                                    | Acciones                                                                                                    |
|-------------------------------------|----------------------------------------------------------------------------------------------------|----------------------------------------------------------------------------------------------------|
| Espacios de nombres                 | Espacio de nombres Servidores de espacio de nombres Delegación                                                                                                    | \\unnoba.com\com.                                                                                                    |
| imagenes<br>Imagenes<br>Replicación | 2 entradas         Tipo       Ruta de acceso       Sitio         Image: Interpretation of the second second sec | Agregar servido<br>Delegar permiso<br>Propiedades<br>Quitar espacio d<br>Ver<br>Nueva ventana<br>Eliminar<br>Actualizar<br>Ayuda |

Ahora debemos replicar nuestras carpetas, para ello hacemos clic con el botón secundario del mouse sobre la carpeta que deseamos replicar y elegimos la opción replicar carpeta

| Administración de DFS | Carpeta:\Documen                                                                                                    | to                                       |                                    | Acciones                                                                                                    |
|-----------------------|----------------------------------------------------------------------------------------------------|------------------------------------------|------------------------------------|----------------------------------------------------------------------------------------------------|
| Espacios de nombres   | Agregar destino de carpeta<br>Agregar destino de carpeta<br>Cambjar nombre de la carpeta<br>Mover carpeta<br>Replicar carpeta<br>Propiedades<br>Ýer<br>Nueva ventana desde aguí<br>Coţtar<br>Eliminar<br>Actualizar<br>Ayuda | so A Sitio<br>3\Doc\$ Nombre-predetermin | Estado de referencia<br>Habilitado | Documento         Agregar destino         Cambiar nombre         Mover carpeta         Detener replicaci         Detener replicaci         Ver         Nueva ventana         X         Cortar         Eliminar         Actualizar         Ayuda |

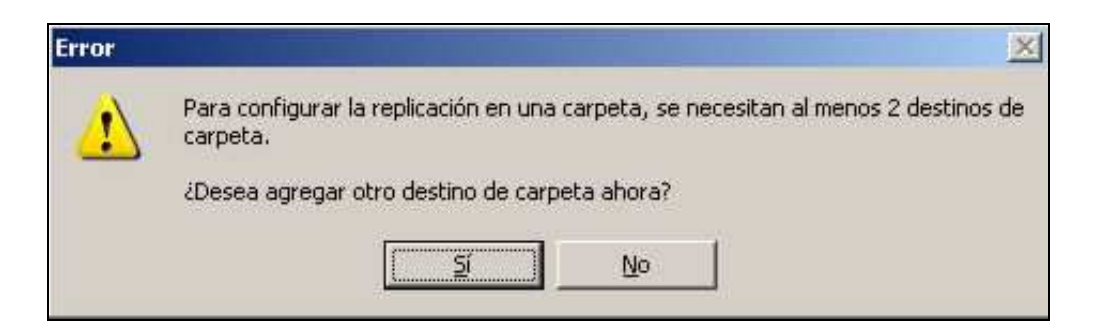

Seleccionamos Si y se nos abrirá una ventana y pondremos asi:

| <u>C</u> arpeta:                                                                                                    |                       |
|----------------------------------------------------------------------------------------------------|-----------------------|
| Documentos                                                                                                    |                       |
| Ruta de acceso del espacio de <u>n</u> ombres:                                                                            |                       |
| \\unnoba.com\compartido\Documentos                                                                                        |                       |
|                                                                                                    |                       |
| <u>R</u> uta de acceso de destino de carpeta:                                                                             |                       |
| <u>B</u> uta de acceso de destino de carpeta:<br>\\servidor2003v2\Doc\$                                                   | <br>E <u>s</u> aminar |
| <u>R</u> uta de acceso de destino de carpeta:<br>\\servidor2003v2\Doc\$<br>Ejemplo: \\Servidor\Carpeta compartida\Carpeta | <br>E <u>x</u> aminar |
| <u>B</u> uta de acceso de destino de carpeta:<br>\\servidor2003v2\Doc\$<br>Ejemplo: \\Servidor\Carpeta compartida\Carpeta | <br>E <u>x</u> aminar |

Ahora nos dirá si deseamos crear un grupo de replicación

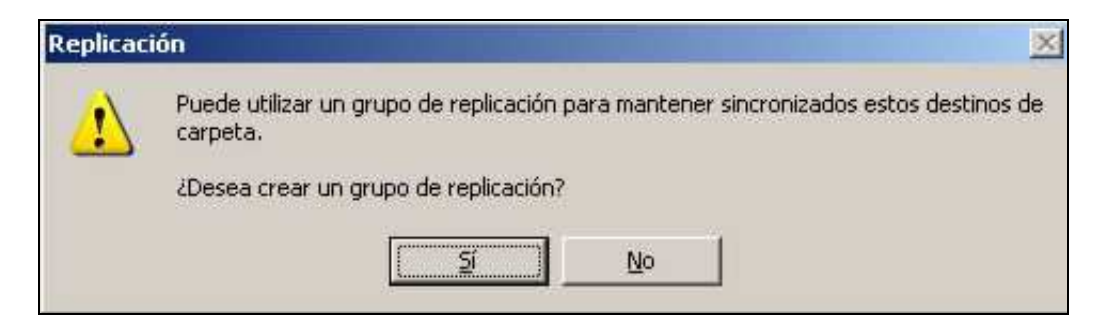

Seleccionamos Si y nos aparecerá una ventana con información, nosotros lo dejaremos así y presionamos siguiente

| ବ Asistente para replicaciór                                                                                       | n de carpeta                                                                                                    | -O×      |
|----------------------------------------------------------------------------------------------------|----------------------------------------------------------------------------------------------------|----------|
| Grupo de repl                                                                                                    | licación y nombre de la carpeta replicada                                                                                                    |          |
| Pasos:<br>Grupo de replicación y nombre<br>de la carpeta replicada<br>Idoneidad para replicación                   | El asistente creará un grupo de replicación que contenga los servidores que alojan<br>los destinos de carpeta. Revise los nombres sugeridos para el grupo y las carpetas<br>y modifíquelos en caso necesario. |          |
| Miembro principal                                                                                                  |                                                                                                    |          |
| Selección de topología                                                                                             | Nombre de carpeta replicada:                                                                                                    |          |
| Programación del grupo de<br>replicación y ancho de banda<br>Revisar configuración y crear<br>grupo de replicación | Documento                                                                                                    |          |
| grupo de replicación<br>Confirmación                                                                               | Para obtener más información sobre la replicación DFS, vea <u>Avuda de</u><br><u>Administración de DFS</u>                                                                                                    |          |
|                                                                                                    | < <u>A</u> nterior <u>Siguiente</u> >                                                                                                    | Cancelar |

| 🐴 Asistente para replicaciór                                                                                                    | n de carpeta                                                                                                   |                                                                                                 | _ 🗆 ×                                        |
|----------------------------------------------------------------------------------------------------|----------------------------------------------------------------------------------------------------|-------------------------------------------------------------------------------------------------|----------------------------------------------|
| Idoneidad par                                                                                                    | a replicación                                                                                                  |                                                                                                 |                                              |
| Pasos:<br>Grupo de replicación y nombre<br>de la carpeta replicada                                                                                                    | El asistente ha evaluado los de<br>participar en la replicación DFS<br>para obtener más detalles.<br>Detalles: | estinos de carpeta para determinar si pueden<br>5. Consulte la columna Idoneidad a continuación |                                              |
| Idoneidad para replicación                                                                                                    | Destino de carpeta                                                                                             | Idoneidad                                                                                       |                                              |
| Miembro principal<br>Selección de topología<br>Miembros concentradores<br>Conexiones de concentrador y<br>radio<br>Programación del grupo de<br>replicación y ancho de banda<br>Revisar configuración y crear<br>grupo de replicación<br>Confirmación | \\SERVER2003\Doc\$<br>\\SERVER2003v2\Doc\$                                                                     | Agregar como miembro de replicación DFS<br>Agregar como miembro de replicación DFS              |                                              |
|                                                                                                    | Para obtener más información<br>de DFS.                                                                        | a sobre los requisitos de la replicación DFS, vea<br><u>&lt; A</u> nterior <u>Sig</u>           | Ayuda de Administración<br>uiente > Cancelar |

Como servidor principal elegiremos al servidor2003

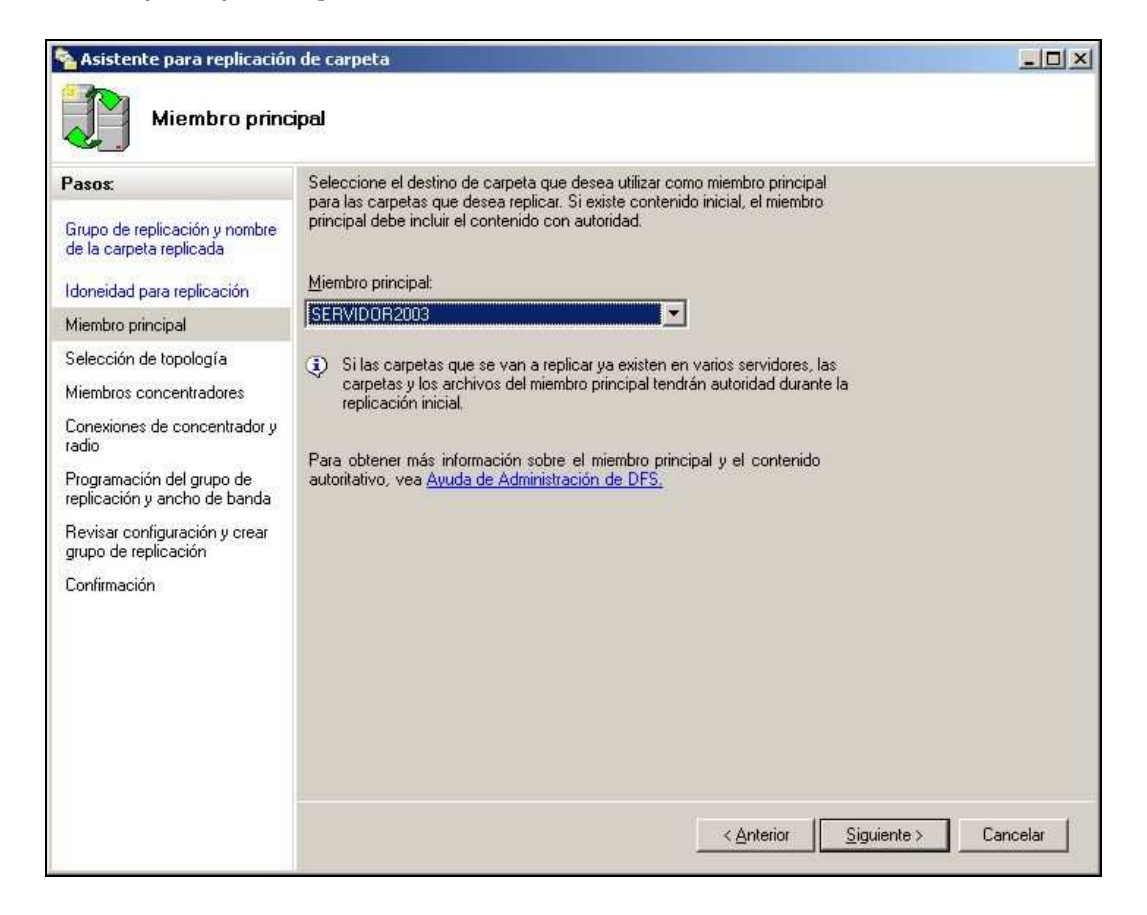

La topología que elegiremos será Malla completa así las carpetas se replicaran en todos miembros de la red. Esta topología es recomendada para redes pequeñas.

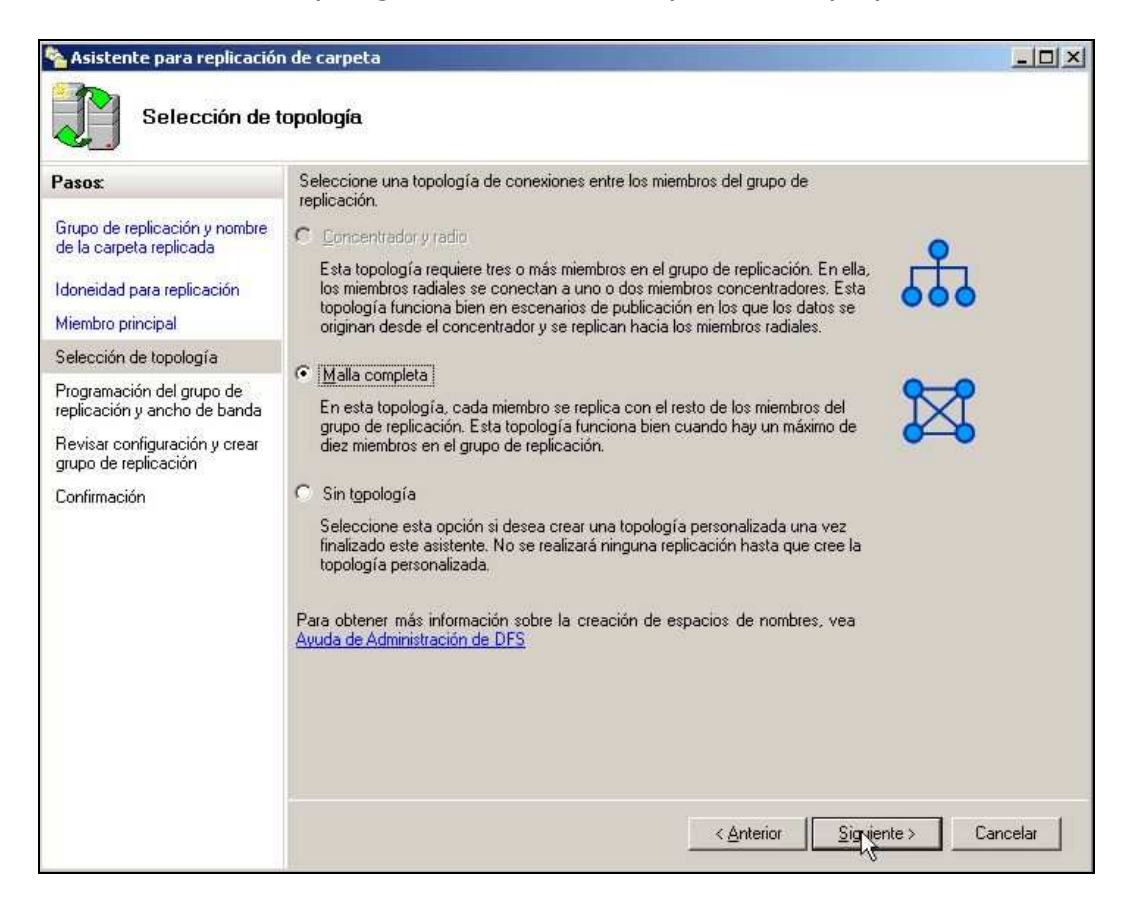

Ahora debemos elegir el ancho de banda de la replicación, nosotros elegiremos ancho de banda completo por el solo hecho de que es una red pequeña con pocos usuarios, pero en redes mas grandes es recomendable elegir un ancho de banda más pequeño porque sino al replicación satura la red.

| 💊 Asistente para replicació:                                                                                                    | n de carpeta                                                                                                    | - 🗆 ×    |
|----------------------------------------------------------------------------------------------------|----------------------------------------------------------------------------------------------------|----------|
| Programación                                                                                                    | n del grupo de replicación y ancho de banda                                                                                                    |          |
| Pasos:<br>Grupo de replicación y nombre<br>de la carpeta replicada<br>Idoneidad para replicación<br>Miembro principal<br>Selección de topología<br>Programación del grupo de<br>replicación y ancho de banda<br>Revisar configuración y crear<br>grupo de replicación<br>Confirmación | <ul> <li>Seleccione la programación de replicación y el ancho de banda para usar de manera predeterminada para todas las conexiones nuevas del grupo de replicación.</li> <li>Replicar de forma continua usando el ancho de banda especificado Use esta opción para habilitar la replicación 24 horas al día, siete días a la semana usando el ancho de banda siguiente: Ancho de banda: Completo Completo Completo Completo Completo Completo Completación para respecificados Use esta opción para especificados Use esta opción para especificados Use esta opción para especificados Use esta opción para especificados Use esta opción para especificados Use esta opción para especificados Use esta opción para especificados Use esta opción para especificat los días y las horas cuando tiene lugar la replicación de manera predeterminada. La programación inicial de replicación no tiene intervalos de replicación; debe crear al menos uno para que pueda producirse la replicación. Editer programación. </li> </ul> |          |
|                                                                                                    | < <u>A</u> nterior Siguiente >                                                                                                    | Cancelar |

Luego nos presentara un resumen de lo que hemos seleccionado y elegiremos crear. Si no se produjeron errores mostrara la siguiente pantalla.

| 3205                                                                                  |                                                                                         |                            |  |
|---------------------------------------------------------------------------------------|-----------------------------------------------------------------------------------------|----------------------------|--|
| irupo de replicación y nombre<br>le la carpeta replicada<br>doneidad para replicación | Ha completado con éxito el Asistente pa                                                 | ra replicación de carpeta. |  |
| 1iembro principal<br>ielección de topología                                           | Tarea<br>Crear grupo de replicación.                                                    | Estado<br>Correcto         |  |
| Programación del grupo de                                                             | Crear miembros.                                                                         | Correcto                   |  |
| eplicación y ancho de banda                                                           | Crear objetos de pertenencia.                                                           | Correcto                   |  |
| revisar conriguración y crear<br>jrupo de replicación                                 | <ul> <li>Actualizar las propiedades de la carpeta.</li> <li>Crear conexiones</li> </ul> | Correcto<br>Correcto       |  |
| Confirmación                                                                          |                                                                                         |                            |  |
|                                                                                       |                                                                                         |                            |  |
|                                                                                       |                                                                                         |                            |  |
|                                                                                       |                                                                                         |                            |  |
|                                                                                       | 1                                                                                       |                            |  |
|                                                                                       |                                                                                         |                            |  |

La replicación no comenzara a funcionar hasta que los miembros reciban la configuración.

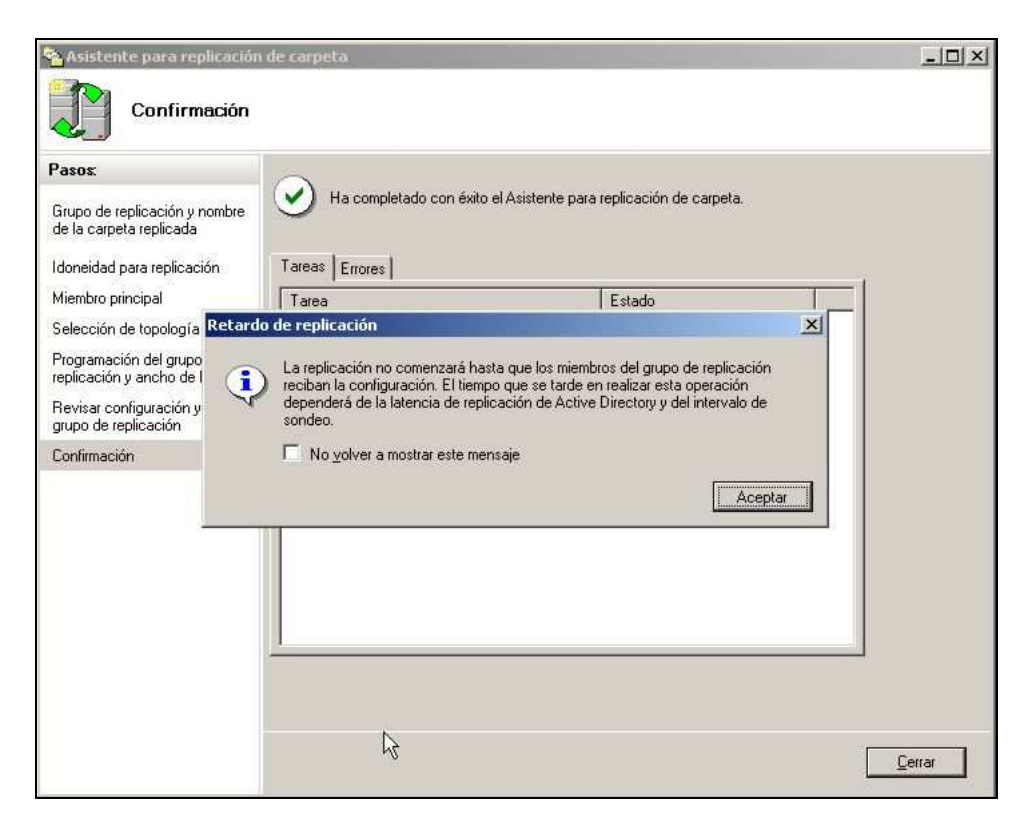

Luego de esto hacemos lo mismo con las otras carpetas compartidas y cuando finalicemos nuestro DFS ya estará funcionando.

## Crear y configurar usuarios en Active Directory

En este paso crearemos los usuarios del dominio que podrán acceder al DFS. Para ello vamos a

Inicio  $\rightarrow$  Herramientas administrativas  $\rightarrow$  Usuarios y equipos de Active Directory

En este lugar podremos ver y administrar los usuarios y los equipos que acceden al dominio creado. También podemos cambiar los permisos de los mismos.

| 🐗 Usuarios y equipos de Active Dire         | ctory          |               |                            | _ 8 × |
|---------------------------------------------|----------------|---------------|----------------------------|-------|
| 🤣 Archivo Acción Ver Ventana                | Ayuda          |               |                            |       |
|                                             |                | 1 💩 🖓 🍕 ն     | 1                          |       |
| 🧳 Usuarios y equipos de Active Director     | unnoba.com 5 c | bjetos        |                            |       |
| Consultas guardadas                         | Nombre         | Тіро          | Descripción                |       |
| Builtin                                     | Builtin        | builtinDomain |                            |       |
| Computers                                   | Computers      | Contenedor    | Default container for upgr |       |
| Controllers     Controllers     Controllers |                | Contenedor    | Default container for secu |       |
|                                             | Users          | Contenedor    | Default container for upgr |       |
|                                             |                |               |                            |       |
|                                             |                |               |                            |       |
|                                             |                |               |                            |       |
|                                             |                |               |                            |       |
|                                             |                |               |                            |       |
|                                             |                |               |                            |       |
|                                             |                |               |                            |       |
|                                             |                |               |                            |       |
|                                             |                |               |                            |       |
|                                             |                |               |                            |       |
|                                             |                |               |                            |       |
|                                             |                |               |                            |       |
|                                             |                |               |                            |       |
|                                             |                |               |                            |       |
|                                             |                |               |                            |       |
|                                             |                |               |                            |       |
|                                             |                |               |                            | <br>  |

Ahora vamos a Users y en la parte en blanco hacemos un clic con el botón secundario del mouse y elegimos Nuevo  $\rightarrow$  Usuario

| Users 19 objetos<br>Nombre                                    |                                                                                                    |                                                                                                    |                                                                                                    |                                                                                                    |                                                                                                    |                                                                                                    |
|---------------------------------------------------------------|----------------------------------------------------------------------------------------------------|----------------------------------------------------------------------------------------------------|----------------------------------------------------------------------------------------------------|----------------------------------------------------------------------------------------------------|----------------------------------------------------------------------------------------------------|----------------------------------------------------------------------------------------------------|
| Nombre<br>Ø Administrador                                     | 14                                                                                                    | 0867                                                                                                    |                                                                                                    |                                                                                                    |                                                                                                    |                                                                                                    |
| G Administrador                                               | Nombre                                                                                                    |                                                                                                    |                                                                                                    | Descripción                                                                                                    |                                                                                                    |                                                                                                    |
|                                                               |                                                                                                    | Usuario                                                                                                    |                                                                                                    | Cuenta para la a                                                                                                    | administra                                                                                                    |                                                                                                    |
| Administradores de                                            | DHCP                                                                                                    | Grupo de seguri Miem<br>Grupo de seguri Admi<br>Grupo de seguri Admi                                                                                                    |                                                                                                    | Miembros que tie                                                                                                    | enen acce                                                                                                    |                                                                                                    |
| Administradores de                                            | esquema                                                                                                    |                                                                                                    |                                                                                                    | uri Administradores designad<br>Administradores designad                                                                                                    |                                                                                                    |                                                                                                    |
| Administradores de                                            | e organización                                                                                                    |                                                                                                    |                                                                                                    |                                                                                                    |                                                                                                    |                                                                                                    |
| Admins, del dominio                                           |                                                                                                    | Grupo de seguri Administ                                                                                                    |                                                                                                    | Administradores                                                                                                    | designad                                                                                                    |                                                                                                    |
| Controladores de d                                            | Iominio                                                                                                    | Grupo d                                                                                                    | e seguri                                                                                                    | Todos los contro                                                                                                    | adores d                                                                                                    |                                                                                                    |
| DnsUpdateProxy Buscar                                         | trol                                                                                                    | seguri                                                                                                    | Grupo de admini:                                                                                                    | stradores                                                                                                    |                                                                                                    |                                                                                                    |
|                                                               |                                                                                                    | seguri                                                                                                    | Clientes DNS que                                                                                                    | e tienen p                                                                                                    |                                                                                                    |                                                                                                    |
| Equipos del domir                                             |                                                                                                    |                                                                                                    | I seguri                                                                                                    | I odas los servid                                                                                                    | ores y est                                                                                                    |                                                                                                    |
| Tauthada                                                      | Tedas las ta                                                                                                    |                                                                                                    | Cophac                                                                                                    |                                                                                                    | cro de a                                                                                                    |                                                                                                    |
|                                                               | Tonas las cal                                                                                                    | reas •                                                                                                    | Contact                                                                                                    | .0                                                                                                    |                                                                                                    |                                                                                                    |
| Propietarios del c<br>Propietarios del c<br>Publicadores de c | InetOral                                                                                                    | etOrdPercon                                                                                                    | s del do                                                                                                    |                                                                                                    |                                                                                                    |                                                                                                    |
|                                                               | a                                                                                                    | Alias de                                                                                                    | cola de MSMO                                                                                                    | ste gru                                                                                                    |                                                                                                    |                                                                                                    |
| Servidores DAS e                                              | Ver                                                                                                    |                                                                                                    | Imprese                                                                                                    | nra                                                                                                    | ecte ar                                                                                                    |                                                                                                    |
| SUPPORT 38894                                                 | TO                                                                                                    |                                                                                                    | Usuario                                                                                                    |                                                                                                    | a de pro                                                                                                    |                                                                                                    |
| Telept/Clients Organizar icc                                  | conos  Carpeta                                                                                                    | a compartida                                                                                                    | arupo ti                                                                                                    |                                                                                                    |                                                                                                    |                                                                                                    |
| Cullsuarios de DHCL                                           | Alinear iconc                                                                                                    | os Tseguri Mie                                                                                                    |                                                                                                    | Miembros que tir                                                                                                    | enen acce                                                                                                    |                                                                                                    |
| Usuarios del dom                                              | Propiedades                                                                                                    |                                                                                                    | seguri                                                                                                    | Todos los usuari                                                                                                    | ios del do                                                                                                    |                                                                                                    |
| -                                                             | Avuda                                                                                                    |                                                                                                    | 1                                                                                                    |                                                                                                    | aanaanaa ah                                                                                                    |                                                                                                    |
|                                                               | ANCESS.                                                                                                    |                                                                                                    |                                                                                                    |                                                                                                    |                                                                                                    |                                                                                                    |
|                                                               |                                                                                                    |                                                                                                    |                                                                                                    |                                                                                                    |                                                                                                    |                                                                                                    |
|                                                               |                                                                                                    |                                                                                                    |                                                                                                    |                                                                                                    |                                                                                                    |                                                                                                    |
|                                                               | Administratores de<br>Administratores de<br>Administratores de<br>DinsAdminis<br>DinsUpdateProxy<br>Equipos del domini-<br>HelpServicesGro.<br>Inivitados del don<br>Propietarios del c<br>Publicadores de c<br>Servidores RAS e<br>SUPPORT_38894<br>TelnetClients<br>Usuarios del DHCI<br>Usuarios del dom | Administradores de esqueira<br>Administradores de organización<br>Adminis, del dominio<br>Controladores de dominio<br>DnsUpdateProxy<br>Equipos del domir<br>HelpServicesGot<br>Invitados del domir<br>Propietarios del c<br>Servidores RAS e<br>SUPPORT_38894<br>TelnetClients<br>Usuarios del domir<br>Usuarios del domir<br>Actualizar<br>Exportar list<br>Usuarios del domir<br>Actualizar<br>Exportar list<br>Quer<br>Alinear icono<br>Propiedades<br>Alinear icono<br>Propiedades | Administratores de esqueiria dirupo di<br>Administratores de organización Grupo di<br>Adminis del dominio Grupo di<br>DinsAdmins Delegar control<br>DinsUpdateProxy<br>Equipos del dominio<br>DinsUpdateProxy<br>Equipos del dominio<br>Dinvitados del dominio<br>Dirivitados del dominio<br>Propietarios del c<br>Survitados del dominio<br>Propietarios del c<br>Survitados del dominio<br>Servidores RAS e<br>SupPORT_38894<br>Organizar iconos<br>Disuarios de DHCI<br>Susuarios del dominio<br>Dirivitados del dominio<br>Susuarios de DHCI<br>Susuarios del dominio<br>Agina di adminio<br>Dirivitados del dominio<br>Dirivitados del dominio<br>Dirivitados del dominio<br>Supportar lista<br>Propietarios de DHCI<br>Susuarios del dominio<br>Agina di adminio<br>Dirivitados del dominio<br>Agina di adminio<br>Dirivitados del dominio<br>Agina di adminio<br>Dirivitados del dominio<br>Agina di adminio<br>Dirivitados del dominio<br>Agina di adminio<br>Dirivitados del dominio<br>Agina di adminio<br>Dirivitados del dominio<br>Agina di adminio<br>Dirivitados del dominio<br>Agina di adminio<br>Dirivitados del dominio<br>Agina di adminio<br>Dirivitados del dominio<br>Agina di adminio<br>Dirivitados del dominio<br>Agina di adminio<br>Dirivitados del dominio<br>Dirivitados del dominio<br>Dirivitados de | Adhimisuradores de esqueiria     Grupo de seguri       Administradores de organización     Grupo de seguri       Administradores de dominio     Grupo de seguri       Administradores de dominio     Grupo de seguri       Controladores de dominio     Grupo de seguri       DnsAdmins     Delegar control       DnsUpdateProxy     Bugcar       Requipos del domir     Iodas las tareas       Minitado     Iodas las tareas       Anvitado     Actualizar       Propietarios del construita     Exportar lista       Ver     Ionaziar iconos       Alinear iconos     Eropiedades       Vusuarios del domir     Propiedades       SupPORT_38894     Organizar iconos       Alinear iconos     Seguri       Susuarios del domir     Propiedades | Administratores de esqueina       Grupo de seguri       Administratores         Administratores de organización       Grupo de seguri       Administratores         Administratores de organización       Grupo de seguri       Administratores         Administratores       Grupo de seguri       Todos los contro         DnsAdmins       Delegar control       seguri       Grupo de admini         DnsUpdateProxy       Bugcar       Seguri       Grupo de admini         Reprise del dominio       Iodas las tareas       Contacto       Grupo         Invitado       Iodas las tareas       Contacto       Grupo         Propietarios del con       Actualizar       InetOrgPerson       Alias de cola de MSMQ         SupPoRT_38894       Organizar (conos)       Aliaer iconos       Carpeta compartida         Suparios del dominio       Anterior de adminio       seguri       Todos los usuari | Administratores de esqueina       Grupo de seguri       Administratores designad         Administratores de organización       Grupo de seguri       Administratores designad         Administratores de dominio       Grupo de seguri       Administratores designad         Controladores de dominio       Grupo de seguri       Administratores designad         DnsAdmins       Delegar control       Bugcar         Bugcar       Bugcar       Seguri       Contacto         Propietarios del con       Iodas las tareas       Contacto       o como         Atualizar       Equipo       ro de a       o como         Propietarios del con       Atualizar       IntelorgPerson       ste gru         Alaias de cola de MSMQ       ste gru       Alais de cola de MSMQ       ste gru         SupPoRT_3884       Organizar (conos       Alais de cola de MSMQ       ste gru         Aluearios del don       Aluear (conos       Propiedades       seguri       Todos los usuarios del do |

Ahora debemos completar los datos personales, nosotros por una cuestión de practicidad solo hemos colocado usuario1, usuario2, usuario3, etc.

| <u>N</u> ombre:     | usuario1          |                 | Iniciales:    | _ |
|---------------------|-------------------|-----------------|---------------|---|
| Ap <u>e</u> llidos: | [                 |                 | 1             | _ |
| Nombre completo:    | usuario1          |                 |               | - |
| Nombre de inicio de | sesión de usuario | x.              |               |   |
| usuario1            |                   | @unnoba.co      | m             | • |
|                     | sesión de usuario | ) (anterior a W | indows 2000): |   |
| Nombre de inicio de |                   |                 |               |   |

Ahora debemos elegir la contraseña. La contraseña debe ser una contraseña compleja, debe tener números, letras (mayúsculas y minúsculas) y caracteres. Por ejemplo: 274u\$eR194

| Cont <u>r</u> aseña:  | •••••                                               |
|-----------------------|-----------------------------------------------------|
| Confirmar contraseña: | •••••                                               |
| 🗖 El usuario debe ca  | ambiar la contraseña al iniciar una sesión de nuevo |
| El usuario no pued    | de cambiar la contraseña                            |
| 🔲 La contraseña nur   | nca caduca                                          |
| 🔲 La cuenta está de   | shabilitada                                         |

Luego agregamos los usuarios que deseamos.

# Introducir una PC-USUARIO a nuestro dominio

Primero debemos instalar Windows XP Profesional en las computadoras que vayan a ser usuarios (es importante que sea la versión profesional, no importa que service pack sea). La instalación debe ser una instalación tradicional de XP. El nombre del equipo debe de ser único y no debe repetirse dentro de la red.

Una vez finalizada la instalación cambiamos el IP del equipo y le colocamos un IP que esté dentro del rango 10.0.0.10 a 10.0.0.254. Como puerta de enlace colocamos 10.0.0.1 y como servidor primario de DNS la IP del servidor principal (10.0.0.2).

Luego entramos en las propiedades del sistema (propiedades de Mi PC), vamos a nombre de equipo y presionamos en el botón Cambiar. Seleccionamos la opción Dominio e escribimos el dominio que creamos. Nos pedirá usuario y contraseña (ésta debe de ser un usuario que creamos en Active Directory).

| Propiedades del sistema                                                |                                          | ? 🗙                                              | *         |
|------------------------------------------------------------------------|------------------------------------------|--------------------------------------------------|-----------|
| Cambios en el nombre de eq                                             | utpo                                     | Remoto                                           |           |
| Puede cambiar el nombre y la perte<br>cambios pueden afectar el acceso | nencia de este equipo.<br>a Cambiar nomb | Los<br>re de equipo                              | ? 🛛       |
| Nombre de equipo:                                                      |                                          | The second second second                         | 200       |
| pc-usuario-03                                                          |                                          |                                                  |           |
| Nombre completo de equipo:<br>pc-usuario-03.                           | Introduzca el nor<br>permiso para uni    | mbre y la contraseña de una c<br>rse al dominio, | uenta con |
| <ul> <li>Miembro de</li> </ul>                                         | Usuario:                                 | 🖸 usuario03                                      | ×         |
| 💿 Dominio:                                                             | Contraseña:                              | •••••                                            |           |
| unnoba                                                                 |                                          |                                                  |           |
| 🔘 Grupo de trabajo:                                                    |                                          |                                                  |           |
| CASA                                                                   |                                          | Aceptar                                          | Cancelar  |
|                                                                        | Aceptar Cance                            | lar<br>ncelar Aplicar                            |           |

Luego reiniciamos. Al iniciar nos pedirá que ingresemos usuario y contraseña, ponemos el mismo usuario (el que existe en Active Directory) y en dominio elegimos UNNOBA (dominio que habíamos creado).

De esta forma nuestra computadora ya está dentro del dominio que hemos creado.

Nota: cualquier usuario que esté en Active Directory puede loguearse en cualquier equipo que esté en Active Directory.

# **Comprobar usuarios y equipos en Active Directory**

Entramos a Usuarios y equipos de Active Directory y comprobamos que esté todo lo que hemos configurado:

| 🐗 Usuarios y equipos de Active Dire                                                                                                    | ctory               |        |             |   | _ 8 × |  |  |
|----------------------------------------------------------------------------------------------------|---------------------|--------|-------------|---|-------|--|--|
| 🧳 Archivo Acción Ver Ventana                                                                                                    | Ayuda               |        |             |   | _8×   |  |  |
| ⇔ → 🖻 🖬 💼 📽 🖻 🗟                                                                                                    | 8 🖬 🛛 🗱 🖬 🗸 🍕 1     | I      |             |   |       |  |  |
| Susuarios y equipos de Active Director                                                                                                    | Computers 3 objetos |        |             |   |       |  |  |
| ⊡ Consultas guardadas     □     □     □     □     □     □     □     □     □     □     □     □     □     □     □     □     □     □     □     □     □     □     □     □     □     □     □     □     □     □     □     □     □     □     □     □     □     □     □     □     □     □     □     □     □     □     □     □     □     □     □     □     □     □     □     □     □     □     □     □     □     □     □     □     □     □     □     □     □     □     □     □     □     □     □     □     □     □     □     □     □     □     □     □     □     □     □     □     □     □     □     □     □     □     □     □     □     □     □     □     □     □     □     □     □     □     □     □     □     □     □     □     □     □     □     □     □     □     □     □     □     □     □     □     □     □     □     □     □     □     □     □     □     □     □     □     □     □     □     □     □     □     □     □     □     □     □     □     □     □     □     □     □     □     □     □     □     □     □     □     □     □     □     □     □     □     □     □     □     □     □     □     □     □     □     □     □     □     □     □     □     □     □     □     □     □     □     □     □     □     □     □     □     □     □     □     □     □     □     □     □     □     □     □     □     □     □     □     □     □     □     □     □     □     □     □     □     □     □     □     □     □     □     □     □     □     □     □     □     □     □     □     □     □     □     □     □     □     □     □     □     □     □     □     □     □     □     □     □     □     □     □     □     □     □     □     □     □     □     □     □     □     □     □     □     □     □     □     □     □     □     □     □     □     □     □     □     □     □     □     □     □     □     □     □     □     □     □     □     □     □     □     □     □     □     □     □     □     □     □     □     □     □     □     □     □     □     □     □     □     □     □     □     □     □     □     □     □     □     □     □     □     □     □     □     □     □     □     □     □     □     □     □     □     □     □ | Nombre              | Tipo   | Descripción | 1 |       |  |  |
| E Builtin                                                                                                    | PC-USUARIO-01       | Equipo |             |   |       |  |  |
| Computers                                                                                                    | PC-USUARIO-02       | Equipo |             |   |       |  |  |
| Domain Controllers      ForeignSecurityPrincipals                                                                                                    |                     | rdabo  |             |   |       |  |  |
| Users                                                                                                    |                     |        |             |   |       |  |  |
|                                                                                                    |                     |        |             |   |       |  |  |
|                                                                                                    |                     |        |             |   |       |  |  |
|                                                                                                    |                     |        |             |   |       |  |  |
|                                                                                                    |                     |        |             |   |       |  |  |
|                                                                                                    |                     |        |             |   |       |  |  |
|                                                                                                    |                     |        |             |   |       |  |  |
|                                                                                                    |                     |        |             |   |       |  |  |
|                                                                                                    |                     |        |             |   |       |  |  |
|                                                                                                    |                     |        |             |   |       |  |  |
|                                                                                                    |                     |        |             |   |       |  |  |
|                                                                                                    |                     |        |             |   |       |  |  |
|                                                                                                    |                     |        |             |   |       |  |  |
|                                                                                                    |                     |        |             |   |       |  |  |
|                                                                                                    |                     |        |             |   |       |  |  |
| 4 I FI                                                                                                    |                     |        |             |   |       |  |  |
|                                                                                                    | č                   |        |             |   |       |  |  |

| 🐗 Usuarios y equipos de Active Dire     | ectory                       |        |             |   | - 8 ×        |
|-----------------------------------------|------------------------------|--------|-------------|---|--------------|
| 🦪 Archivo Acción Ver Ventana            | Ayuda                        |        |             |   | _ <b>8</b> × |
| ⇔ → 🖻 🖪 🖪 健 😫                           | 🔁 🗉 搅 🖉 💩 🖓 🍕                | 6      |             |   |              |
| 🧳 Usuarios y equipos de Active Director | Domain Controllers 2 objetos |        |             |   |              |
| 🕀 🥘 Consultas guardadas                 | Nombre                       | Tipo   | Descripción | 1 | -            |
| E - E Builtin                           | SERVER2003                   | Equipo |             |   |              |
| - 20 Domain Controllers                 |                              |        |             |   |              |
|                                         |                              |        |             |   |              |
| ×                                       |                              |        |             |   |              |
|                                         |                              |        |             |   |              |

| Archivo <u>Acción V</u> er Ve <u>n</u> tana | Ayuda                                  |                            |                            |  |  |
|---------------------------------------------|----------------------------------------|----------------------------|----------------------------|--|--|
|                                             | 12 💷 🦹 🗱 🎽 🗸 🍕 ն                       | 1                          |                            |  |  |
| Usuarios y equipos de Active Director       | Users 22 objetos                       |                            |                            |  |  |
| Consultas guardadas                         | Nombre                                 | Tipo                       | Descripción                |  |  |
| E Builtin                                   | 🖸 Administrador                        | Usuario                    | Cuenta para la administra  |  |  |
|                                             | 🜃 Administradores de DHCP              | Grupo de seguri            | Miembros que tienen acce   |  |  |
| Domain Controllers                          | 🚮 Administradores de esquema           | Grupo de seguri            | Administradores designad   |  |  |
|                                             | 🚮 Administradores de organización      | Grupo de seguri            | Administradores designad   |  |  |
| Users                                       | 🚮 Admins, del dominio                  | Grupo de seguri            | Administradores designad   |  |  |
|                                             | 🕵 Controladores de dominio             | Grupo de seguri            | Todos los controladores d  |  |  |
|                                             | 20 DnsAdmins                           | Grupo de seguri            | Grupo de administradores   |  |  |
|                                             | DinsUpdateProxy                        | Grupo de seguri            | Clientes DNS que tienen p  |  |  |
|                                             | Equipos del dominio                    | Grupo de seguri            | Todas los servidores y est |  |  |
|                                             | HelpServicesGroup                      | Grupo de seguri            | Grupo para el Centro de a  |  |  |
|                                             | 💁 Invitado                             | Usuario                    | Cuenta para acceso como    |  |  |
|                                             | 🙀 Invitados del dominio                | Grupo de seguri            | Todos los invitados del do |  |  |
|                                             | Repropietarios del creador de direct   | Grupo de seguri            | Los miembros de este gru   |  |  |
|                                             | Publicadores de certificados           | Grupo de seguri            | Los miembros de este gru   |  |  |
|                                             | Servidores RAS e IAS                   | Grupo de seguri            | Los servidores de este gr  |  |  |
|                                             | SUPPORT_388945a0                       | Usuario                    | Ésta es una cuenta de pro… |  |  |
|                                             | TelnetClients                          | Grupo de seguri            | Miembros de este grupo ti  |  |  |
|                                             | 🛱 usuario01                            | Usuario                    | 18 - A                     |  |  |
|                                             | 😨 usuario02                            | Usuario                    |                            |  |  |
|                                             | 🕵 usuario03                            | Usuario                    |                            |  |  |
|                                             | Usuarios de DHCP                       | Grupo de seguri            | Miembros que tienen acce   |  |  |
|                                             | Usuarios del dominio                   | Grupo de seguri            | Todos los usuarios del do  |  |  |
|                                             | 2400 mark (1997) 2017 2017 2017 (1997) | nase forman and -all dates |                            |  |  |
|                                             |                                        |                            |                            |  |  |
|                                             |                                        |                            |                            |  |  |
|                                             |                                        |                            |                            |  |  |

# **Pruebas sobre DFS**

Para realizar las pruebas ingresamos en cualquier PC-USUARIO desde el explorador a

\\unnoba.com\compartido

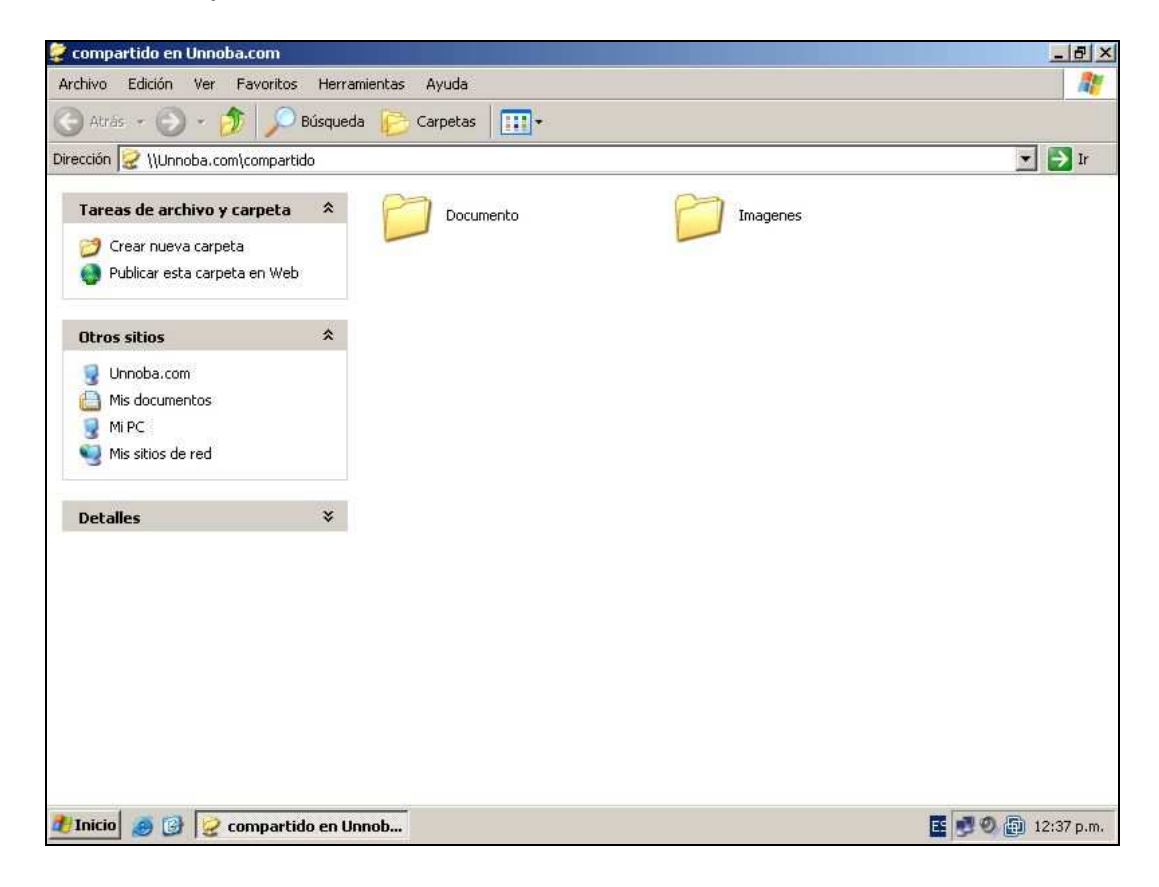

Ahora desde la PC-USUARIO copiamos algunos archivos a dentro de ambas carpetas y nos dirigimos a ambos servidor a comprobar que dichos archivos se hayan guardado en su lugar de origen.

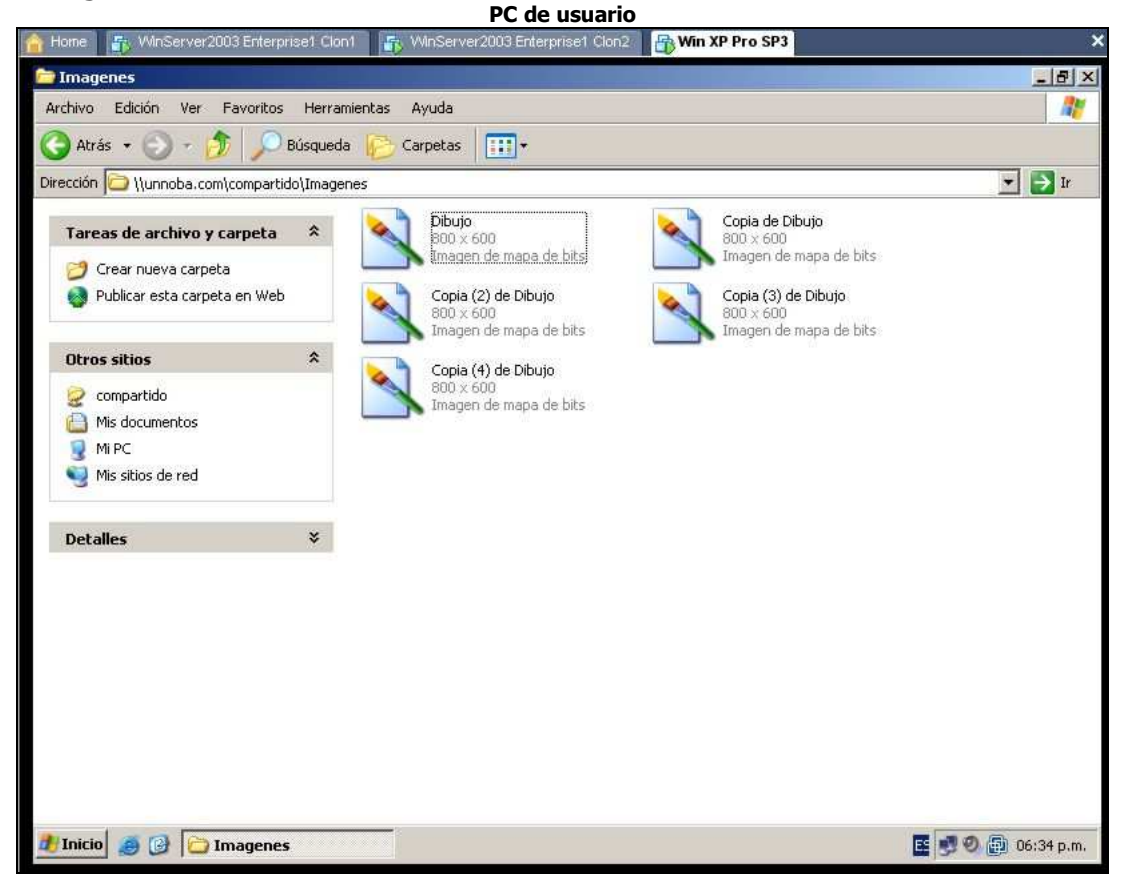

#### Servidor Nº2

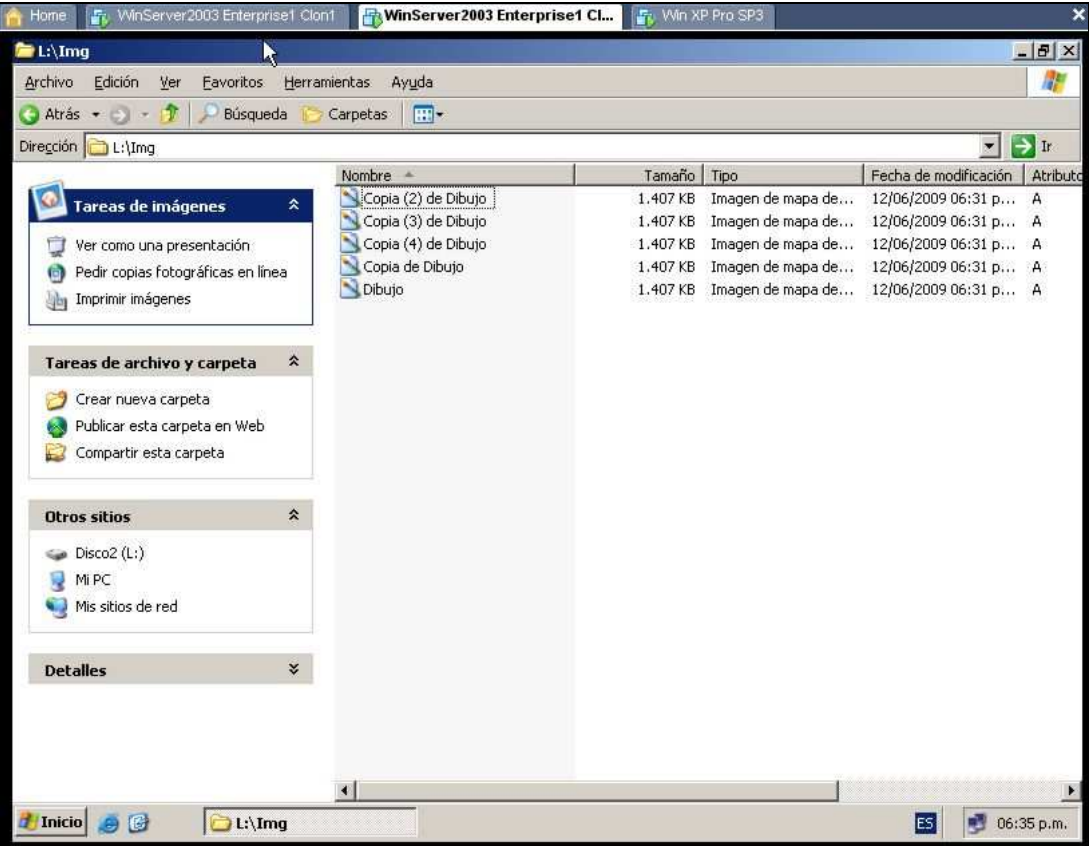

| one 🛛 🖶 WinServer2003 Enterprise1                                                                                                    | Cl                                                                                             | 💀 Win X                                                  | P Pro SP3                                                                                             |                                                                                                    |                       |
|----------------------------------------------------------------------------------------------------|------------------------------------------------------------------------------------------------|----------------------------------------------------------|----------------------------------------------------------------------------------------------------|----------------------------------------------------------------------------------------------------|-----------------------|
| L:\Img                                                                                                    |                                                                                                |                                                          |                                                                                                    |                                                                                                    | @[>                   |
| chivo <u>E</u> dición <u>V</u> er <u>F</u> avoritos <u>H</u> err                                                                                          | amientas Ayuda                                                                                 |                                                          |                                                                                                    |                                                                                                    | 1                     |
| Atrás 🔹 🕥 - 🧳 🔎 Búsqueda 📔                                                                                                    | Carpetas T                                                                                     |                                                          |                                                                                                    |                                                                                                    | -                     |
| ección 🔂 L:\Ima                                                                                                    |                                                                                                | N                                                        |                                                                                                    |                                                                                                    | Ir                    |
|                                                                                                    | Nombre +                                                                                       | Tamaño                                                   | Tipo                                                                                                  | Fecha de modificación                                                                                      | Atribu                |
| Tareas de imágenes       *         Ver como una presentación       *         Pedir copias fotográficas en línea       *         Imprimir imágenes       * | Copia (2) de Dibujo<br>Copia (3) de Dibujo<br>Copia (4) de Dibujo<br>Copia de Dibujo<br>Dibujo | 1.407 KB<br>1.407 KB<br>1.407 KB<br>1.407 KB<br>1.407 KB | Imagen de mapa de<br>Imagen de mapa de<br>Imagen de mapa de<br>Imagen de mapa de<br>Imagen de mapa de | 12/06/2009 06:31 p<br>12/06/2009 06:31 p<br>12/06/2009 06:31 p<br>12/06/2009 06:31 p<br>12/06/2009 06:31 p | A<br>A<br>A<br>A<br>A |
| 🤔 Crear nueva carpeta<br>🌒 Publicar esta carpeta en Web<br>😰 Compartir esta carpeta                                                                       |                                                                                                |                                                          |                                                                                                    |                                                                                                    |                       |
| Otros sitios 🏾 🕆                                                                                                    |                                                                                                |                                                          |                                                                                                    |                                                                                                    |                       |
| Disco2 (L:)<br>Mi PC<br>Mis sitios de red                                                                                                    |                                                                                                |                                                          |                                                                                                    |                                                                                                    |                       |
|                                                                                                    |                                                                                                |                                                          |                                                                                                    |                                                                                                    |                       |

Por lo tanto la replicación funciono con éxito.

Nota: Si apagamos cualquiera de los 2 servidores, el DFS seguirá funcionando y los usuarios guardaran sus archivos en el servidor que quedo funcionando. Cuando el servidor que dejo de funcionar vuelve a estar activo solo comenzara la replicación cuando haya algún cambio o actualización de archivos en el dominio.